infor

Infor Design Knowledge Share

# **Standard Role-Based** Workspaces (RBWS) **Content Design**

**Daphne Liu** Director, Design Ops

July 2024

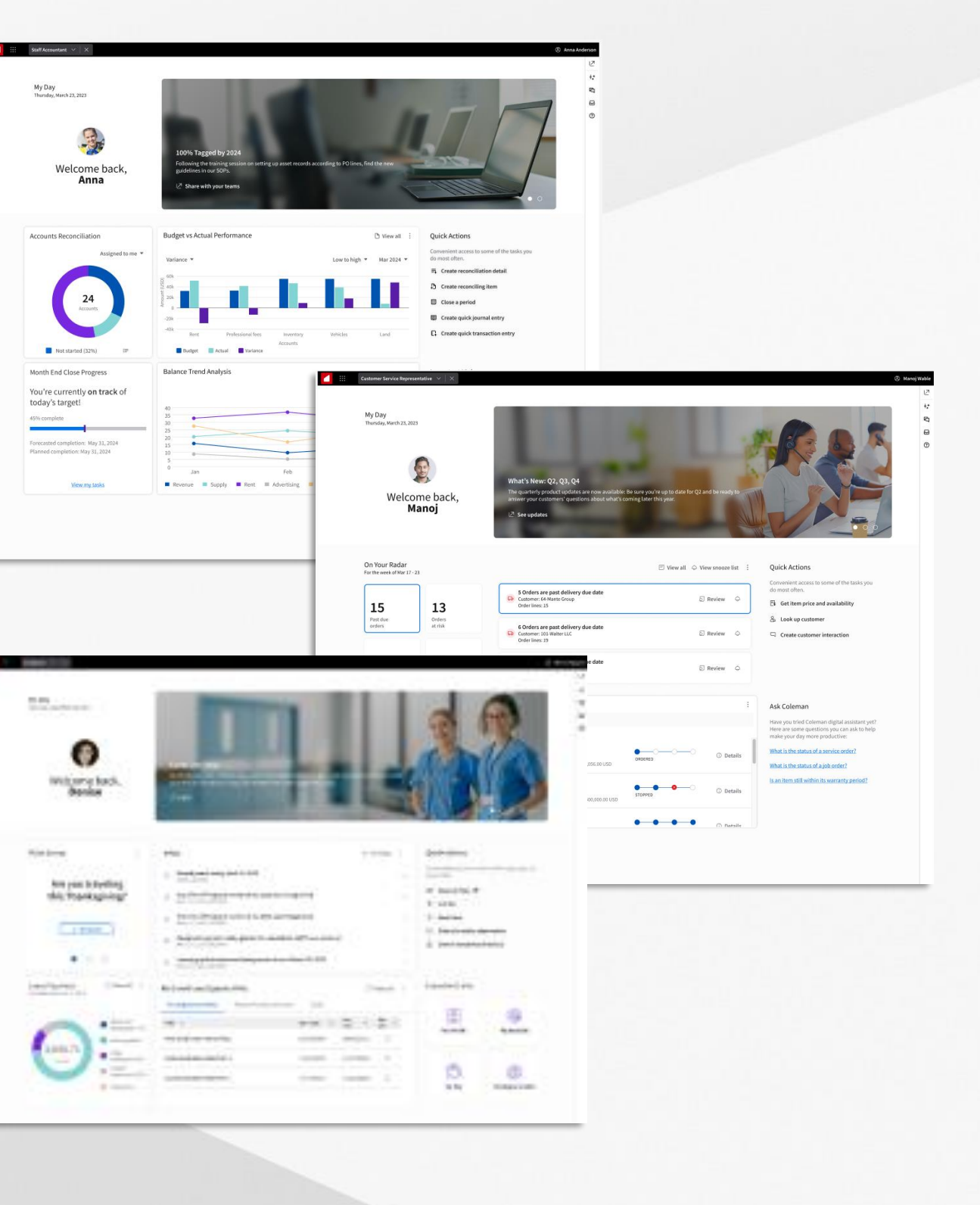

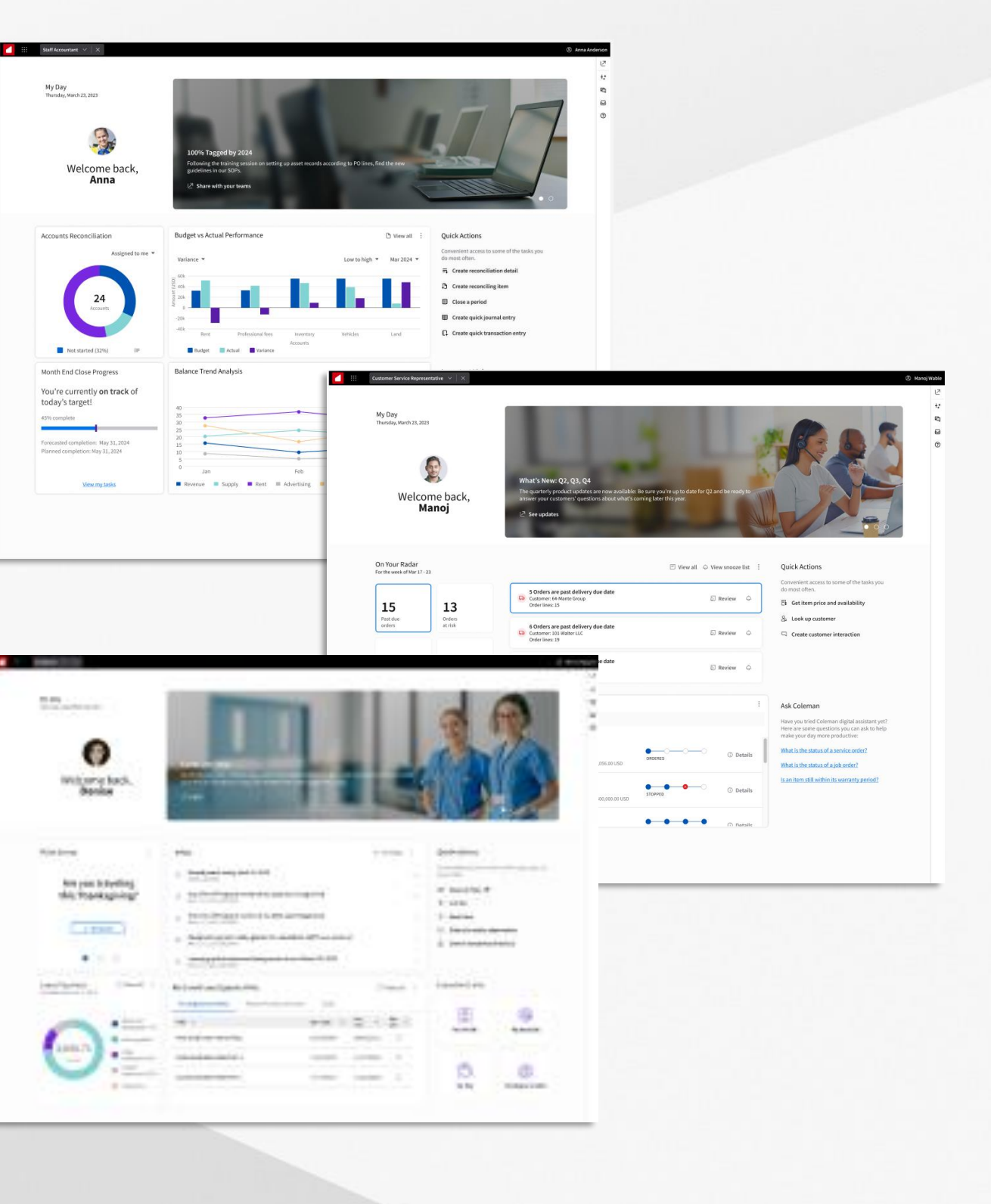

# **Standard RBWS Learning Session Outcomes**

In this session, you will learn about:

- $\checkmark$  What a standard RBWS is and how it works.
- $\checkmark$  The basic process for creating a valuable RBWS for your users.
- $\checkmark$  How to fill out the content structure template.
- ✓ Commonly used widgets and patterns from past RBWS.
- $\checkmark$  Lessons learned and tips.
- $\checkmark$  Where to find resources and templates.

# What is a Standard Role-Based Workspace?

A standard role-based Workspace (RBWS) is a preconfigured widget-based Workspace for a specific role and industry, provisioned by Infor out of the box.

It acts like a user's widget starter pack for the most common tasks and workflows by specific user role and industry.

### Why are they valuable?

- From day one, the user has relevant content ready for • them; faster time to value.
- Help users stay organized, informed, and productive. •
- Demonstrates Infor's industry expertise and business/role ۲ acumen.

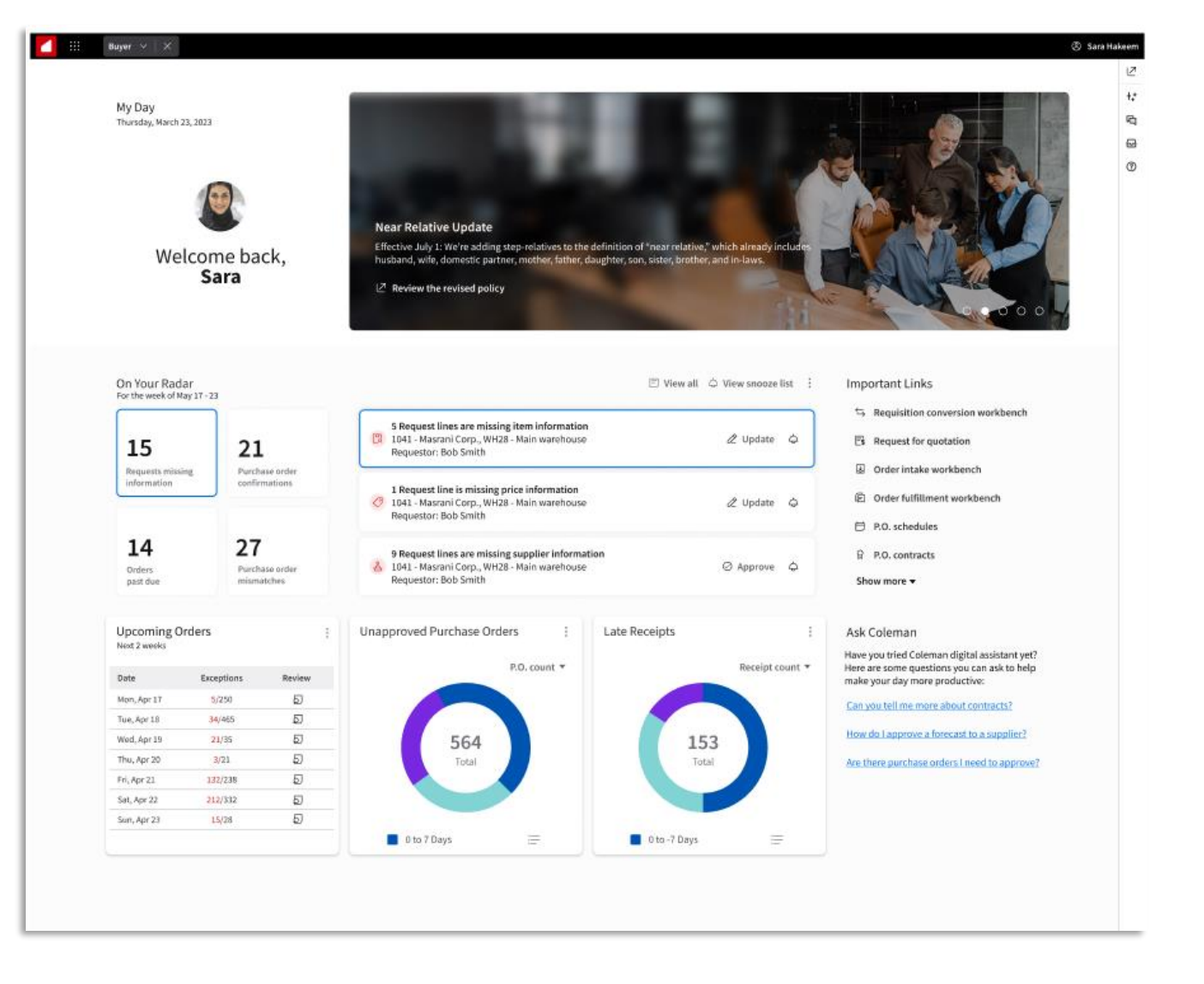

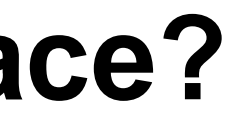

# How Does it Work?

- Only Product Management can publish a standard RBWS for their respective products.
- Widgets may come from any of the applications that the user has access to.
- Some widgets let the user take action without leaving their Workspace.
- Customers should copy and modify the standard RWBS to suit their unique needs.\*
  - Standard RBWS should focus on the most used workflows, but the catalog can have more options.
  - Customers can add, delete, and reposition widgets within their own Workspaces.\*
  - Users may have multiple Workspaces as required.

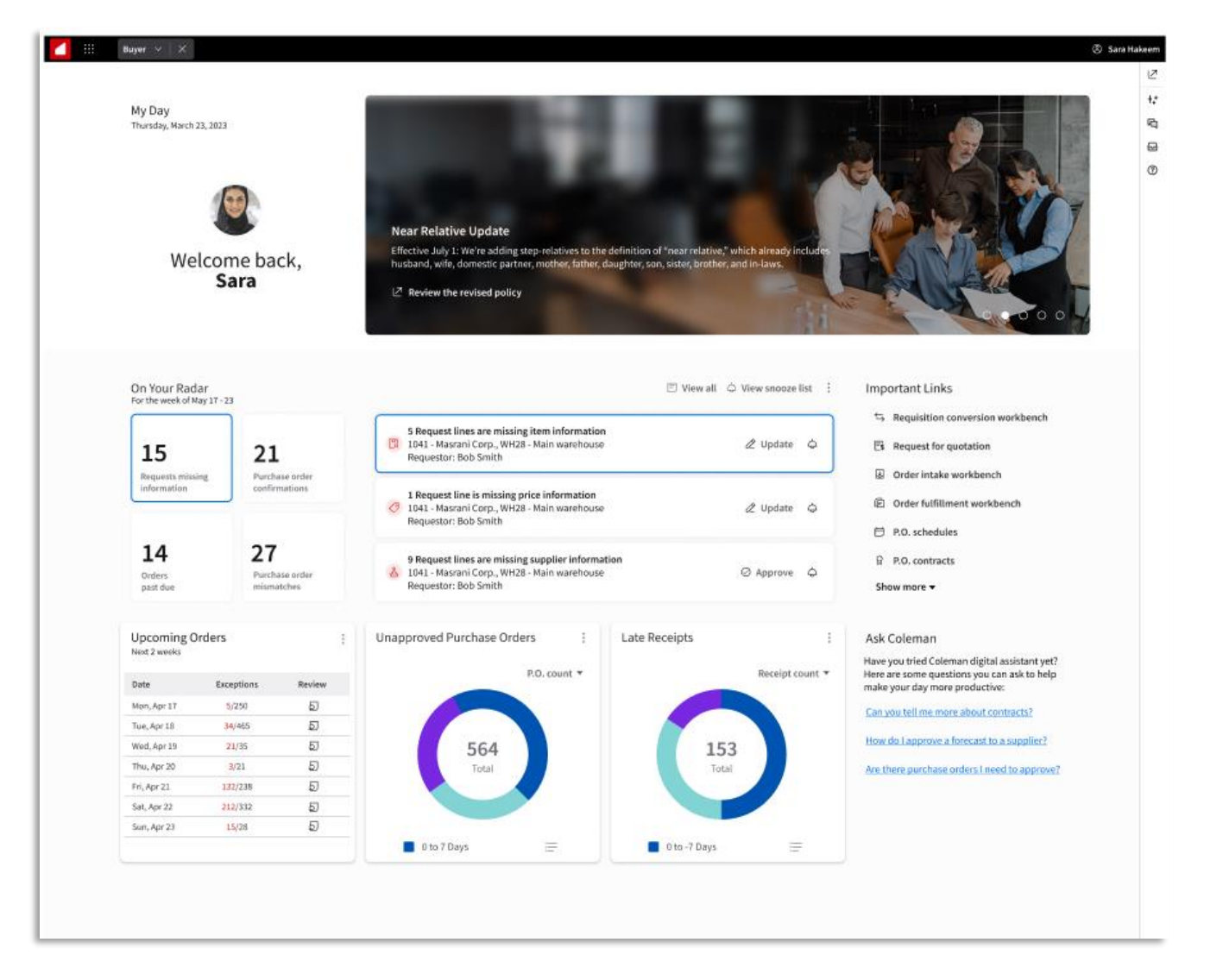

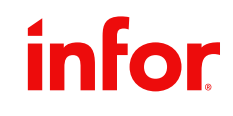

<sup>\*</sup>Usually done by system admins. Users can only do this if they have the appropriate permissions.

# How to Create a Standard RBWS

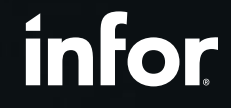

Copyright © 2024. Infor. All Rights Reserved. infor.com

5

# Steps

### **Define Persona**

| Kevenc<br>Kelli, Hospit<br>Making sure the p                                                                                                    | ality, 10 years of experien                                                                                                    | Tech<br>Oper<br>Amo                                                                                                    | savviness: • • • • • • • • • • • • • • • • • •                                                                                                    | •                                                                                                    |
|----------------------------------------------------------------------------------------------------|----------------------------------------------------------------------------------------------------|----------------------------------------------------------------------------------------------------|----------------------------------------------------------------------------------------------------|----------------------------------------------------------------------------------------------------|
| Coals:<br>1. Optimize financial results by<br>antioipating demand and forecasting<br>revenue adjustments<br>2. Regular monitoring of inventory to<br>generate daily, weekly, monthly<br>reports to her leave monther<br>3. Build and maintain strong working | Value proposition: Kelli is responsible for<br>strategic goals. Because she's the one rev<br>serves as the main contact between the ho<br>oversight of all aspects relating to revenue<br>external vendors to optimize revenue and i<br>depending on the complexity of the market<br>Typical day:                                                                                                    | setting prices of multiple midscale hotels<br>enue manager of her company, she's the<br>led and online travel agencies. She leads<br>accounting. She partners with marketing<br>ncrease the commercial capabilities of th<br>and services provided, and adjusts strate<br>Ideal experience:                                                                                                    | to maximize hote's profitability and meet their<br>in-house expert of the technology used and<br>the ortical financial processes and has<br>team, alse staff, financial specialists, and<br>hotels in both the high and low seasons,<br>rgies accordingly.<br>Pain points:                                                                                                    |                                                                                                    |
| Device usage:<br>In-office desktop, smartphone<br>Brings laptop and smartphone<br>everywhere if she's not at her office<br>Primary tools & software:<br>EzRMS                                                                                                | <ul> <li>Kelli checks her emails and starts to<br/>pull reports of the previous business<br/>day's financial performance/trends</li> <li>She prepares a report with relevant<br/>past data/KPIs and projections to<br/>send to management and team</li> <li>Throughout the day, she monitors the<br/>performance of different distribution</li> </ul>                                                                                                    | <ul> <li>A system that helps with strategic<br/>management rather than tactical<br/>management</li> <li>Automate the repetitive tasks (e.g.<br/>pricing and reporting)</li> <li>Accuracy of system's algorithm and<br/>insights (e.g. outlook, price<br/>recommendations, current business)</li> </ul>                                                                                                    | Manually importing data into<br>spreadsheets is time consuming<br>Overload of data<br>Importing/exporting large data files<br>leads to slower load times<br>Not enough data as rate decisions<br>should be based on more than<br>forecasted occurancy                                                                                                    |                                                                                                    |
| • MS Office                                                                                                    | Image: A state of the state of the sta                                                                                                    | The started and provide starter is starter is starter in starters in the starter is starter in the starter is starter in the starter is starter in the starter is starter in the starter is starter in the starter is starter in the starter is starter in the starter is starter is starter in the starter is starter in the starter is starter in the starter is starter is starter in the starter is starter is starter in the starter is starter is starter in the starter is starter is starter in the starter is starter is sta | In the billing strateging in the proving is called a strateging in the proving its strateging is the strateging is the s | regulates internet provide a second second s |
|                                                                                                    | b) What I care about: <u>Maximi</u> <u>Strains</u> <u>Strains</u> <u>Str</u> | Michael weeking         Owners to be all reporting needs - eXH to take or a stand work commensus of excursances report (1) and (1) and                                 | monitor regions or CTs bandge to<br>(1)     monitor that is a property with the sectors     monitor that with the property that the sectors     monitor that with the property that the sectors     monitor that the sectors     monitor that the sectors                                                                                                    | eports and taiking to stakeholders to en-<br>gicit issues and encors (costhed system id<br>i that causes a tion of encork, everpaining<br>encords and encore encord<br>to to measure project and budget status<br>encordsame report;<br>orgical time cybe lings, supply shortaget a.                                                                                                    |

- Who is the persona behind the role?
- What are their goals?
- What does their typical day look like?
- What are their pain points?

| Desigr |
|--------|
|--------|

| Content Structure    |          |                                                                                                    | Morker (i                       | individual Contrib                                            | utor) Template                                                            |                                                                                           |                                     |                                                |  |
|----------------------|----------|----------------------------------------------------------------------------------------------------|---------------------------------|---------------------------------------------------------------|---------------------------------------------------------------------------|-------------------------------------------------------------------------------------------|-------------------------------------|------------------------------------------------|--|
| Widget               | Co       | ntent                                                                                                    | Details                         |                                                               |                                                                           |                                                                                           |                                     | Suggested layout below is for Worker (IC)      |  |
| (1) Greetings        | 1×1      | Display profile photo, with a "Good Morning! Alternoon/<br>Evening! Welcome Back" message and personalized with the<br>user's name. | Welcome                         | e to personalized                                             | workspace.                                                                |                                                                                           |                                     |                                                |  |
| (2)<br>Announcemen   | 3×1      | Display organization-vide announcements.                                                                                            | Custome<br>role.                | rs can provide th                                             | eir end users with rele                                                   | vant information/u                                                                        | pdates and target                   | by = = =                                       |  |
| (3) On Your<br>Radar | 1        | Category<br>Description of what information this will display to alert the user                                                     | Value: [<br>Info: Di<br>Action: | Description of the<br>her information us<br>Key action(s) the | business value to the<br>eful for the user to ha<br>user can take from th | vuser (vhat it help<br>ve context to take<br>ris vidget                                   | s them accomplish<br>action         | 0 6 7                                          |  |
|                      | 2        | Category<br>Description of what information this will display to alert the user                                                     | Value:<br>Info:<br>Action:      |                                                               |                                                                           |                                                                                           |                                     |                                                |  |
|                      | 3        | Category                                                                                                    |                                 |                                                               |                                                                           |                                                                                           |                                     |                                                |  |
|                      |          | Description of what information this will display to alert the user                                                                 | Value:<br>Info:<br>Action:      |                                                               |                                                                           |                                                                                           |                                     |                                                |  |
|                      | 4        | Lategory<br>Description of what information this will display to alert the                                                          |                                 | Kontrading Bearlow Counter                                    | <b>m</b> = 12                                                             |                                                                                           |                                     |                                                |  |
| (1.10                |          |                                                                                                    |                                 |                                                               |                                                                           |                                                                                           |                                     |                                                |  |
| (4a) Guick           | 2        | Action name                                                                                                    |                                 | We first                                                      |                                                                           |                                                                                           |                                     |                                                |  |
| Actions              | 3        | Action name                                                                                                    |                                 | -14                                                           |                                                                           |                                                                                           |                                     |                                                |  |
|                      | 4        | Action name                                                                                                    |                                 |                                                               |                                                                           |                                                                                           |                                     |                                                |  |
|                      | 5        | Action name                                                                                                    |                                 |                                                               |                                                                           |                                                                                           |                                     |                                                |  |
|                      | 6        | Action name                                                                                                    |                                 |                                                               |                                                                           |                                                                                           |                                     |                                                |  |
|                      | 7        | Action name                                                                                                    |                                 |                                                               |                                                                           |                                                                                           |                                     | Announcement hanner                            |  |
|                      |          |                                                                                                    |                                 |                                                               |                                                                           |                                                                                           |                                     | Perindundernent barrier                        |  |
| (4b) Important       | 1        | Link name                                                                                                    |                                 |                                                               |                                                                           |                                                                                           |                                     |                                                |  |
| Links                | 2        | Link name                                                                                                    |                                 | finad a                                                       | (aminut                                                                   |                                                                                           |                                     |                                                |  |
|                      | 3        | Linkname                                                                                                    |                                 | 0000 1                                                        | oming                                                                     |                                                                                           |                                     |                                                |  |
|                      | 4        | Link name                                                                                                    |                                 |                                                               |                                                                           |                                                                                           |                                     |                                                |  |
|                      | 6        | Linkname                                                                                                    |                                 |                                                               |                                                                           |                                                                                           |                                     |                                                |  |
|                      | 7        | Linkname                                                                                                    |                                 |                                                               |                                                                           |                                                                                           |                                     |                                                |  |
|                      | <u> </u> |                                                                                                    |                                 |                                                               |                                                                           |                                                                                           |                                     |                                                |  |
| (5) Widget<br>Title  | 1×1      | What the widget does and widget type (e.g. list, chart, off<br>data visualization)                                                  |                                 | On Hour Radar<br>Inc. Roused of the U. L                      | _                                                                         | Receipt LOTH requires of                                                                  | 645.0                               | View of 1 Important Links                      |  |
|                      |          |                                                                                                    |                                 | 21                                                            | 4                                                                         |                                                                                           |                                     | I teach unexaited Polines                      |  |
| (6) Widget<br>Title  | 1×1      | What the widget does and widget type (e.g. list, chart, of<br>data visualization)                                                   |                                 | in dealerst<br>match                                          | kentenanten sign<br>adjuderen is                                          | Receipt 80800 requires a<br>Date created Assertion 213<br>Basic Loss CMI (Newbork         | Mana<br>NUL Incontill<br>I Constant | E heapt algalitech<br>Neise E heapt algalitech |  |
| (7) Widget<br>Title  | 361      | What the widget does and widget type (e.g. list, chart, of<br>data visualization)                                                   |                                 | 14                                                            |                                                                           | Receipt 18500 completes of<br>Data constant, Receiving 11,<br>Report Data; Constant, Name | interna da<br>Interna da            | Realize returns                                |  |
|                      |          |                                                                                                    |                                 | Upcoming Orders<br>Technomicateut, fee 20                     | .001                                                                      |                                                                                           |                                     |                                                |  |
|                      |          |                                                                                                    |                                 | Term .                                                        | Type parent attracts (2004)                                               | Special handling (Lines)                                                                  | Impediate (2004)                    |                                                |  |
|                      |          |                                                                                                    |                                 | 101003-011-0                                                  |                                                                           | 10                                                                                        |                                     |                                                |  |
|                      |          |                                                                                                    |                                 | Transference (april 18                                        |                                                                           | 10                                                                                        |                                     |                                                |  |
|                      |          |                                                                                                    |                                 | Westwoodca, Apr 13                                            |                                                                           |                                                                                           | 1                                   |                                                |  |
|                      |          |                                                                                                    |                                 | Thurnaling, Apr 24                                            |                                                                           |                                                                                           |                                     |                                                |  |
|                      |          |                                                                                                    |                                 | 7108au, Apr 11                                                | -                                                                         | 8                                                                                         |                                     |                                                |  |
|                      |          |                                                                                                    |                                 | 545-196 <sub>1</sub> , eps. 57                                |                                                                           |                                                                                           |                                     |                                                |  |
|                      |          |                                                                                                    |                                 | 3x+18x,19x 13                                                 |                                                                           | 1                                                                                         |                                     |                                                |  |
|                      |          |                                                                                                    |                                 |                                                               |                                                                           |                                                                                           |                                     |                                                |  |
|                      |          |                                                                                                    |                                 |                                                               |                                                                           |                                                                                           |                                     |                                                |  |
|                      |          |                                                                                                    |                                 |                                                               |                                                                           |                                                                                           |                                     |                                                |  |

- My Day Monday, July 24, 2023 JH Good even Joelyr On Your Radar For the week of July 24 977 Requests missing 1 Past due orders Important Link D Purchase Reg = Purchase Order Past Due Order P.O.Acknowle Pl Receipts Pe
- What is the content structure/hierarchy?
- Where does the information need to go?
- How much information is needed?
- What are the key actions?

At each step, Product Managers are expected to get feedback from the appropriate stakeholders. (For example: IPC team, sales, development, customers.)

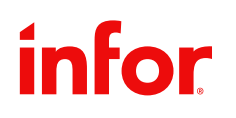

### **Build**

|             | Announcements                                                                                                |                                                                       |                                       |           |            |      |                                                              |
|-------------|----------------------------------------------------------------------------------------------------|-----------------------------------------------------------------------|---------------------------------------|-----------|------------|------|--------------------------------------------------------------|
|             | Source Local<br>Time is money! A recent<br>allowance (year you mo<br>faster deliver time.<br>Get the details | olicy change – an increase in<br>effectibility to choose a local      | the net margin<br>supplier if it mear | 5         |            |      |                                                              |
|             |                                                                                                    |                                                                       | 🗉 View                                | all 🗘 Vie | w snooze l | list | Quick Actions                                                |
|             | 1 Request line is m<br>101 Infor India , U<br>Item: SPECIALITEN                                              | issing vendor information<br>DC1 Koramangala<br>I63 SpecialItem63     |                                       | 5) Review | ٥          |      | Convenient access to some of the tasks you do<br>most often. |
| nent<br>s   | 1 Request line is m<br>101 Infor India , U<br>Itom: SPECIALITEN                                              | issing vendor information<br>DC1 - Koramangala<br>I62 - Specialitem62 |                                       | 5] Review | ٥          | sm.  | Update purchase request     Accept P.O.acknowledgment        |
| id<br>lices | 1 Request line is n<br>101 Infor India , U<br>Item: SPECIALITEN                                              | issing vendor information<br>DC1 Koramangala<br>61 Specialitem61      |                                       | 5 Review  | ٥          | Sar  |                                                              |
| 1           | Upcoming Orders                                                                                              |                                                                       |                                       |           |            |      | Ask Coleman                                                  |
|             | Date                                                                                                    | Planned deliveries                                                    | Perentions                            |           | Deview     |      | Have you tried Coleman digital assistant yet? Here           |
|             | Monday, Apr 17                                                                                               | 200                                                                   | 1                                     |           | 5]         |      | day more productive:                                         |
|             | Tuesday, Apr 18                                                                                              | 12                                                                    | 34                                    |           | 63         |      | How is a vendor performing?                                  |
|             | Wadaseday, Apr 19                                                                                            | 33                                                                    | 45                                    |           | 53         |      | Which contracts recently expired?                            |
|             | Transferrenzy, Paper and                                                                                     | 57                                                                    | 98                                    |           | 51         |      |                                                              |
|             | Thursday, Apr 20                                                                                             | 245                                                                   |                                       |           |            |      | Trinci condicis expire spon:                                 |
|             | Thursday, Apr 20<br>Friday, Apr 21                                                                           | 346                                                                   | 98                                    |           | 50         |      | 100 100 - 100 - 100 V                                        |
|             | Thursday, Apr 20<br>Friday, Apr 21<br>Saturday, Apr 22                                                       | 346<br>326                                                            | 98<br>98                              |           | 6)<br>6)   |      | How many receipts aren't invoiced?                           |

# **Define Persona**

Understand the user and their goals, typical day, and pain points.

### Why?

- Provides a human face to the end user, which helps make a • more user-centered design (rather than system-centered).
- Documenting this helps bring alignment throughout the design ulletprocess with all parties involved.

### How?

- Guidelines, templates, and examples are available to leverage: •
  - Persona Guidelines
  - **PPT** Template
  - Examples from T2V Program

## infor

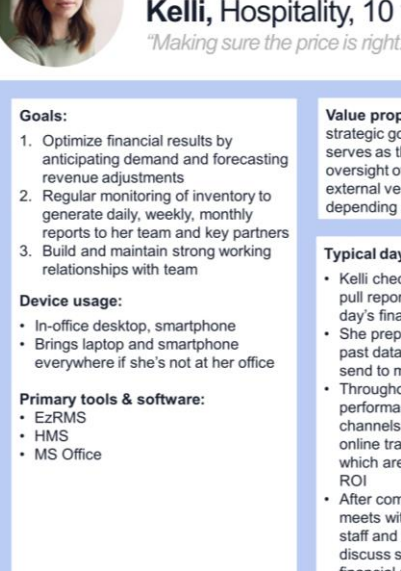

### TIP: A persona is best when it's short and concise, but rich enough to differentiate it from other personas/roles.

### **Revenue manager**

### Kelli, Hospitality, 10 years of experience

| Domain expertise:   | 0 | 0 | 0 | • | • | • | 0 | 0 | 0 | 0 |
|---------------------|---|---|---|---|---|---|---|---|---|---|
| Tech savviness:     | • | • | 0 | 0 | • | 0 | 0 | • | 0 | 0 |
| Openness to change: | 0 | • | 0 | • | • | 0 | 0 | 0 | 0 | 0 |
| Amount of travel:   | 0 | 0 | 0 | 0 | 0 | 0 | 0 | 0 | 0 | 0 |

Value proposition: Kelli is responsible for setting prices of multiple midscale hotels to maximize hotel's profitability and meet their strategic goals. Because she's the one revenue manager of her company, she's the in-house expert of the technology used and serves as the main contact between the hotel and online travel agencies. She leads the critical financial processes and has oversight of all aspects relating to revenue accounting. She partners with marketing team, sales staff, financial specialists, and external vendors to optimize revenue and increase the commercial capabilities of the hotels in both the high and low seasons depending on the complexity of the market and services provided, and adjusts strategies accordingly.

### Typical day:

Kelli checks her emails and starts to pull reports of the previous business day's financial performance/trends She prepares a report with relevant past data/KPIs and projections to send to management and team Throughout the day, she monitors the performance of different distribution channels (e.g. direct bookings & online travel agencies) to determine which are performing best/evaluate

ROI After compiling this information, she meets with the sales & marketing

staff and financial specialists to discuss strategies to achieve peak financial performance

### Ideal experience:

- · A system that helps with strategic management rather than tactical management
- Automate the repetitive tasks (e.g. pricing and reporting)
- Accuracy of system's algorithm and insights (e.g. outlook, price recommendations, current business trends
- Ability to customize system generated reports
- Seamless communication/reporting process to maximize efficiency
- Maintain external relationships (e.g. tourism operating partners) while also closing out wholesale allotment/availability

### Pain points:

- Manually importing data into spreadsheets is time consuming
- Overload of data
- Importing/exporting large data files leads to slower load times
- Not enough data as rate decisions should be based on more than forecasted occupancy
- Fake websites that offer "better" deals & deceive potential travelers

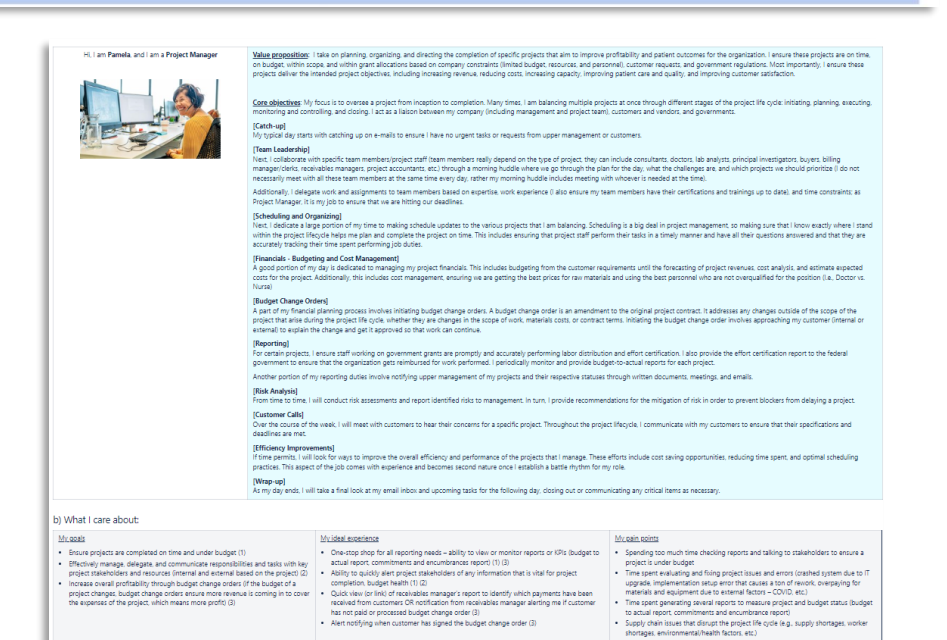

Copyright © 2024. Infor. All Rights Reserved. infor.com

# **User Types**

Generally, a role can be classified as a specific user group: Individual Contributor, Supervisor, or Executive. <u>User type layouts</u> have been created for you to leverage as a starting point.\*

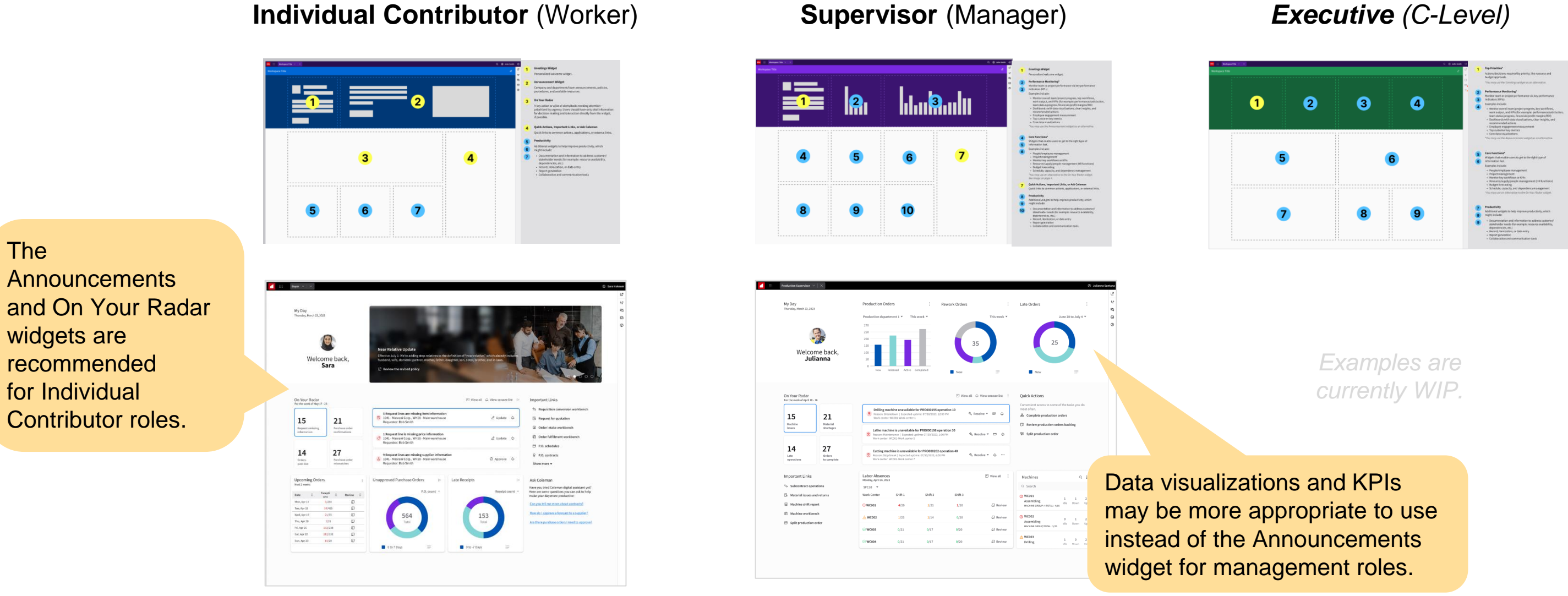

### infor

FOR INFOR INTERNAL USE ONLY — DO NOT DISTRIBUTE

\*Note: PMs have ultimate decision power over what their RBWS includes. These are recommendations that we believe will help with attracting prospects.

### **Executive** (C-Level)

Copyright © 2024. Infor. All Rights Reserved. infor.com

8

# **Content Structure Design**

Organize the page content based on persona, user type, and priority.

### Why?

- Helps define the hierarchy and contextual relationships of information within the Workspace.
- Facilitates discussion among stakeholders to agree on a plan for what belongs on the RBWS for the user.

### How?

- Leverage the Content Structure Excel Template
  - You may also refer to this Figma Example\*

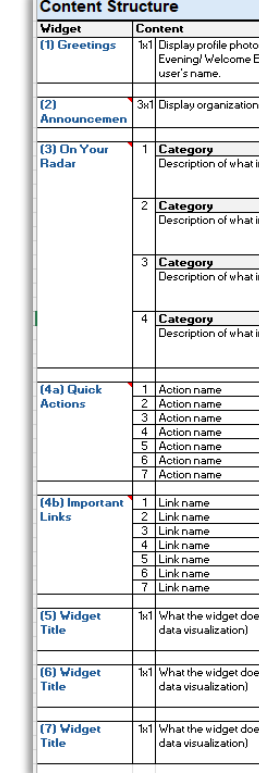

## infor

\* Based on previous releases, may be used instead if you have a designer available

|                                                                                | Worker (Individual Contributor) Template                                                                                                    |                                           |
|--------------------------------------------------------------------------------|----------------------------------------------------------------------------------------------------|-------------------------------------------|
|                                                                                | Details                                                                                                    | Suggested layout below is for Worker (IC) |
| ı, with a "Good Morning/ Afternoon/<br>Back" message and personalized with the | Welcome to personalized workspace.                                                                                                    |                                           |
| -wide announcements.                                                           | Customers can provide their end users with relevant information/updates and target by<br>role.                                                                                                    | 3 4                                       |
|                                                                                |                                                                                                    |                                           |
| nformation this will display to alert the user                                 | Value : Description of the business value to the user (what it helps them accomplish)<br>Info: Other information useful for the user to have context to take action<br>Action: Key action(s) the user can take from this widget | 5 6 7                                     |
| A state of the last state                                                      |                                                                                                    |                                           |
| nformation this will display to alert the user                                 | Value:<br>Info:<br>Action:                                                                                                    |                                           |
| nformation this will display to alert the user                                 | Value:<br>Info:<br>Action:                                                                                                    |                                           |
|                                                                                |                                                                                                    |                                           |
| nformation this will display to alert the user                                 | Value:<br>Info:<br>Action:                                                                                                    |                                           |
|                                                                                | Description of action(s) and business value to the user (what it helps them accomplish)                                                                                                    |                                           |
|                                                                                |                                                                                                    |                                           |
|                                                                                | Description of the business value to the user (what it helps them accomplish)                                                                                                    |                                           |
|                                                                                |                                                                                                    |                                           |
|                                                                                |                                                                                                    |                                           |
| ≥s and widget type (e.g. list, chart, other                                    | Value: Description of the business value to the user (what it helps them accomplish) Info: Other information useful for the user to have context to take action Action: Key action(s) the user can take from this widget        |                                           |
| rs and widget type (e.g. list, chart, other                                    | Value:<br>Info:<br>Action:                                                                                                    |                                           |
| es and widget type (e.g. list, char                                            |                                                                                                    |                                           |
|                                                                                |                                                                                                    |                                           |

TIP: Focus on actionability and how the information will deliver the most business value to the persona.

# **Content Structure Template**

### **Content Structure** Content Widget Details (1) Greetings 1x1 Display profile photo, with a "Good Morning/ Afternoon/ Welcome to personalized workspace. Evening/ Welcome Back" message and personalized with the user's name. (2) Customers can provide their end users with relevant information/upo 3x1|Display organization-wide announcements. Announcemen role. (3) On Your Category Value : Description of the business value to the user (what it helps) Description of what information this will display to alert the user Radar **Info**: Other information useful for the user to have context to take a Action: Key action(s) the user can take from this widget 2 Category Description of what information this will display to alert the user Value: Info: Action: 3 Category Description of what information this will display to alert the user Value: Info: Action: Category 4 Description of what information this will display to alert the user Value: Info: Action: (4a) Quick Action name Description of action(s) and business value to the user (what it help: 2 Action name Actions 3 Action name 1 Davian name

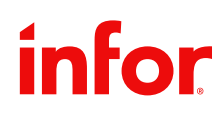

Worker (Individual Contributor) Template

|                                                   | Suggested layout below is for Worker (IC) |
|---------------------------------------------------|-------------------------------------------|
| dates and target by<br>them accomplish)<br>oction | Suggested layout below is for Worker (IC) |
| s them accomplish)                                |                                           |

# Tips

- 1. Less is more. Aim to reduce the user's cognitive load.
- 2. Prioritize top tasks. Sort based on urgency and routine.
- **3.** Focus on exceptions that need immediate action. Give the user the option to find more information only if needed.
- **4.** Make sure the information is actionable. Provide just enough context for the user to take action or make a decision.
- **5.** Take a holistic approach. Leverage the other features in Portal, such as the global Inbox.
- 6. Use terminology that's easy to understand. Avoid jargon and numbers/codes without context.
  - Review the <u>UX Writing Guidelines</u> for standards and best practices.

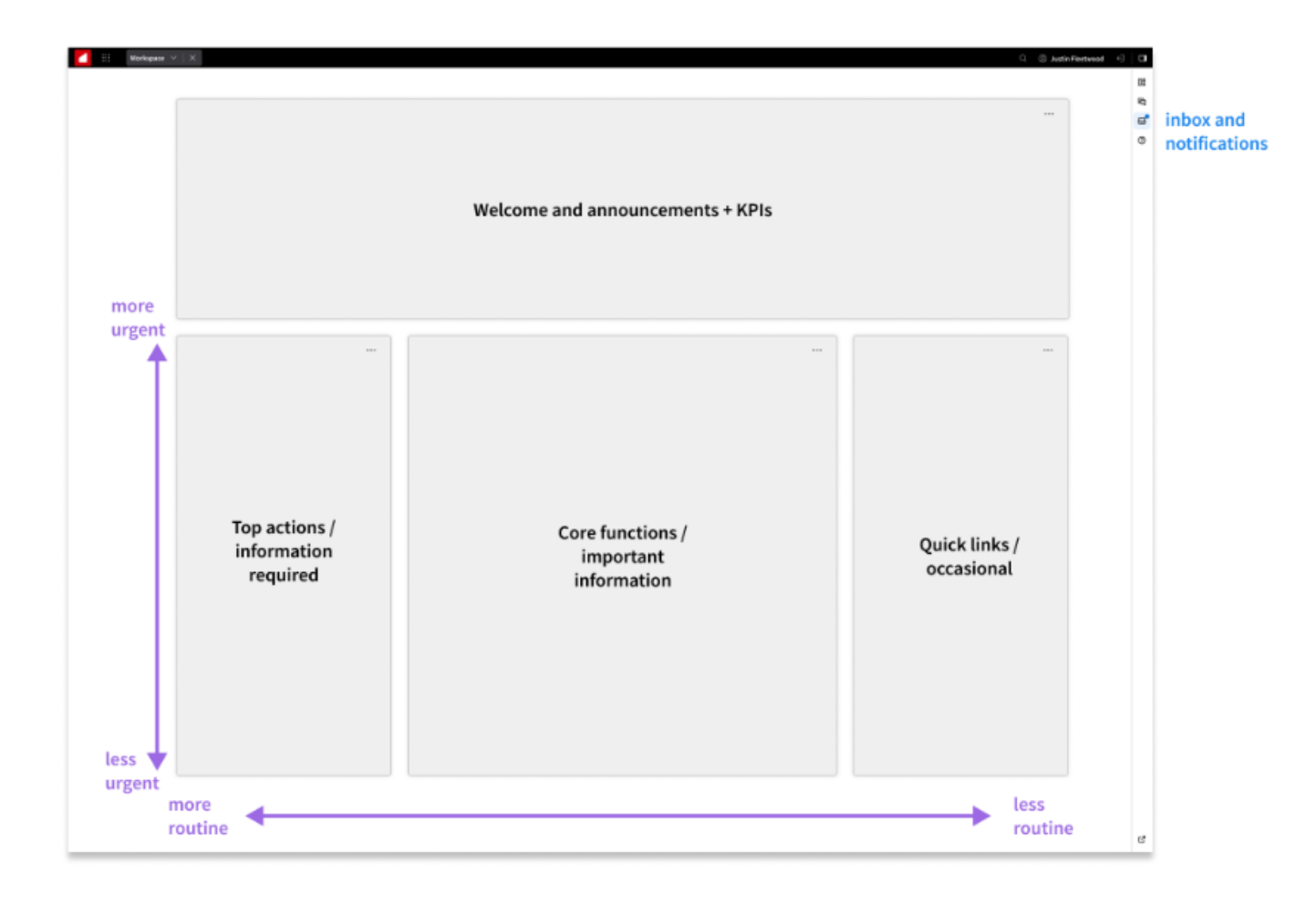

# Interaction Design

Define the details of what's in each widget and what happens when the user interacts with the content in the widget.

### Why?

- Maps out the end-to-end workflow to ensure that the persona can accomplish their goals.
- Drives functional requirements for development. (For example: APIs.)

### How?

- Write out the labels, icons, buttons, and actions that go in a widget.
- Draw out the step-by-step information that the user sees as they interact with the widget. (For example: Filters, hovers, modal popups, empty states.)
- Leverage this template: Interaction Design Requirements
  - You may also refer to this Figma Example\*

## infor

| On Your Radar           |                     |                                                                                                    |
|-------------------------|---------------------|----------------------------------------------------------------------------------------------------|
| 5                       | 4                   | E Secret 13789 requirementants () 19200<br>Disk Reserviced, UNIX, The same                                         |
| (vestaared)<br>nicelges | Annesis adjustments | Being a 2000 requires release<br>that i fair ford, 107 - Bach & Markense<br>His all the convertige for a fair ford |
| 5                       |                     | Becaript 20050 requires origane                                                                                    |

| d O'Nevennember (<br>Mare & Rouwe Ω<br>mare & Rouwe Ω<br>Mare & Rouwe Ω<br>Mare & Rouwe Ω | With provide works of the C R Band         The Contract R Contract R Contra                                                              |
|-------------------------------------------------------------------------------------------|----------------------------------------------------------------------------------------------------|
|                                                                                           | Line number  Line number            |
|                                                                                           | Image: Normal biology         Image: Normal biology                                                                                                    |
|                                                                                           | Viewing all unreleased receipts  With provide the second second s     |
|                                                                                           | Status         Official         Official <thofficial< th="">         Official         <t< td=""></t<></thofficial<>                                                                                                    |
|                                                                                           | e rendel or click of 0 We wanned to<br>render<br>ne men and an angle and an angle and and an angle and an angle and and an angle and and an angle and and an angle and an angle and an angle and and an angle and and and an angle and and an angle and and and an angle and and and an angle and and an angle and and an angle and and and an angle and angle and angle and angle and angle and angle and angle and angle and angle and angle and angle angle an |
| IP: For e<br>nly a fev<br>onsider                                                         | easier workflows that require<br>w steps and a little bit of data,<br>using an in-widget drill back or                                                                                                    |

data-intensive workflows, link directly to the workflow in the application.

## Review

Ensure that the content is right and the solution is technically feasible.

### How?

- Iteratively collect feedback about your designs from the • appropriate stakeholders. (For example: IPC team, sales, development)
- If you have a mockup or prototype, consider reviewing it with ulletcustomers/current users.
  - Check out this guide about <u>RBWS testing</u> or email <u>uxinsights@infor.com</u> for guidance.

| My Day                                                    | Announcemen                                                  |
|-----------------------------------------------------------|--------------------------------------------------------------|
| Monday, July 24, 2023                                     |                                                              |
| H                                                         |                                                              |
| Good evening,                                             | Source Local                                                 |
| Joelyn                                                    | Time is money! A<br>allowance – gives<br>faster deliver time |
|                                                           | Get the details                                              |
| On Your Radar<br>For the use & of July 24-30              | 1 Request                                                    |
| 977 0                                                     | 101 Infor<br>Item: SPEC                                      |
| Requests missing Acknowledgment<br>information deviations | 1 Request<br>101 Infor<br>Itom: SPEC                         |
| 1 0<br>Past Mismatched<br>due orders receipts/invoices    | 1 Request<br>101 Infor<br>Item: SPEC                         |
| Important Links :                                         | Upcoming Ord<br>Week alread , Jul 24,                        |
| Purchase Requests                                         | Date                                                         |
| Purchase Orders                                           | Monday, Apr 17                                               |
| Past Due Orders                                           | Tuesday, Apr 18                                              |
| P.O.Acknowledgements                                      | Wednesday, Apr                                               |
| Receipts Pending Inspection                               | Thursday, Apr 20                                             |
|                                                           | Friday, Apr 21                                               |
|                                                           |                                                              |
|                                                           | Saturday, Apr 22                                             |

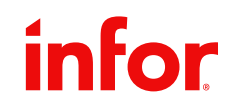

### incement

money! A recent policy change - an increase in the net marg nce gives you more flexibility to

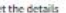

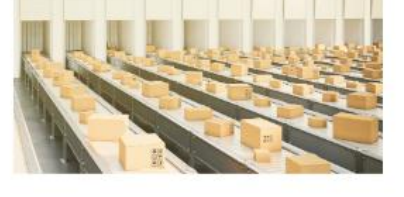

|                   |                                                                        |                                                                  | 🕑 View all | ⇔ Vie    | v snooze l | ist |
|-------------------|------------------------------------------------------------------------|------------------------------------------------------------------|------------|----------|------------|-----|
|                   | 1 Request line is mis<br>101 Infor India , LOI<br>Item: SPECIALITEM6   | sing vendor information<br>11 Koramangala<br>3 Specialitem63     | Đ          | ] Review | ٥          | 5 m |
| ĺ                 | 1 Request line is mis<br>101 Infor India , LOI<br>Itom: SPECIALITEM6   | sing vendor information<br>21 - Koramangala<br>2 - Specialitem62 | 5          | ] Review | ٥          | -   |
| ŀ                 | 1 Request line is mis<br>101 - Infor India , LOI<br>Itom: SPECIALITEM6 | sing vendor information<br>1 Koramangala<br>1 Specialitem61      | Б          | ] Review | Q          | 800 |
| CO<br>ka          | oming Orders<br>Head , Jul 24, 2023                                    |                                                                  |            |          |            |     |
| et.e              |                                                                        | Planned deliveries                                               | Exceptions |          | Review     |     |
| 0                 | nday, Apr 17                                                           | 200                                                              | 1          |          | 53         |     |
| uesday, Apr 18    |                                                                        | 12                                                               | 34         | Ð        |            |     |
| lednesday, Apr 19 |                                                                        | 33                                                               | 45         |          | Ð          |     |
| ha                | risday, Apr 20                                                         | 56                                                               | 98         |          | 51         |     |
| id                | av, Apr 21                                                             | 346                                                              | 98         | 51       |            |     |

### **Quick** Actions

### Ask Coleman

# Things to Ask

Remember to take a moment during each iteration to step back, look at the standard RBWS holistically, and ask these important questions:

- Can the persona easily achieve their top goals?
- Does this reduce the user's cognitive load?
- Is this information actionable?
- Is this information critical for the user to make a decision?
- Is this terminology universal? Is it humancentric instead of system-centric?

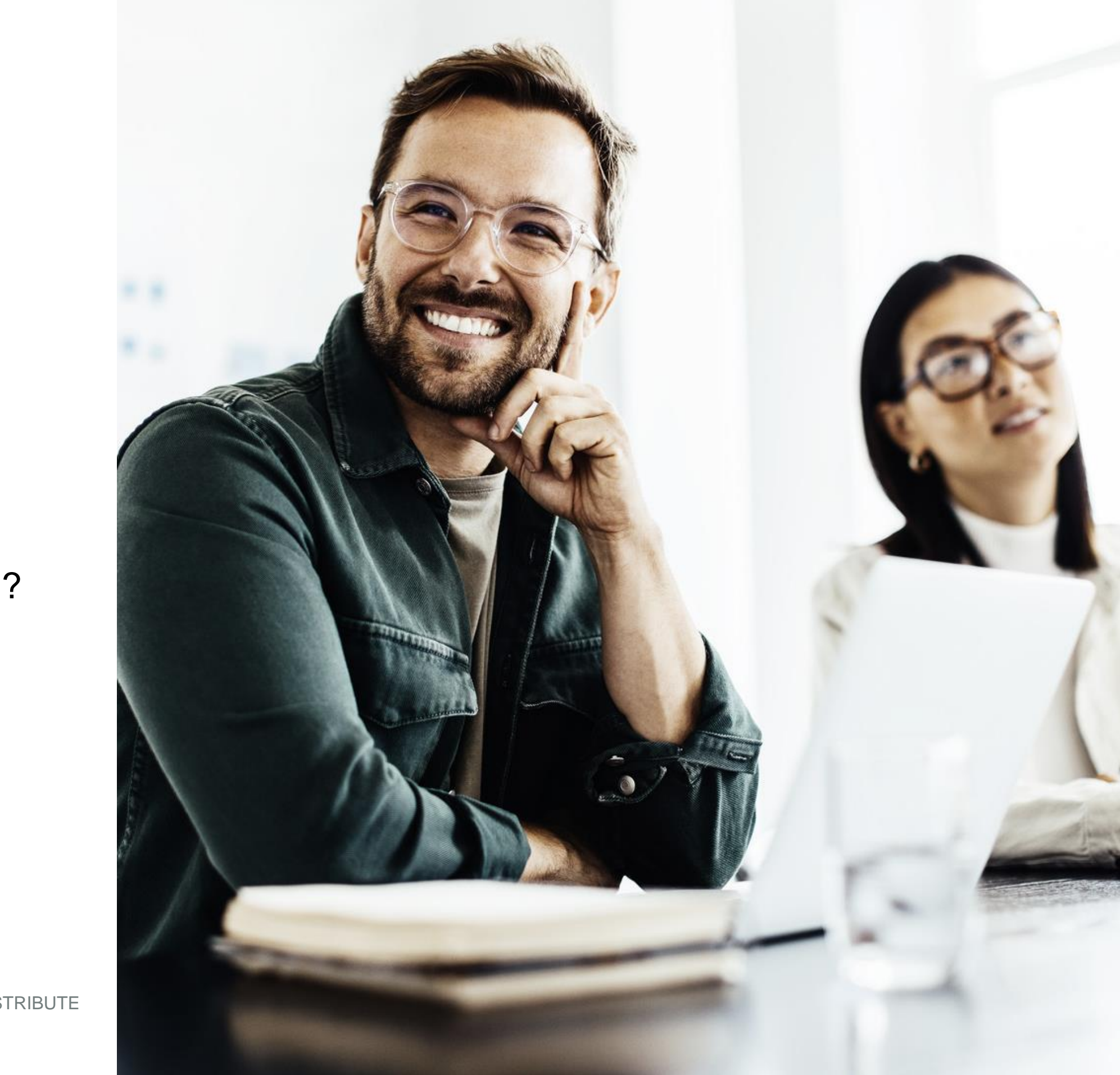

# **Quiz time!**

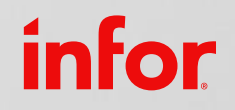

Copyright © 2024. Infor. All Rights Reserved. infor.com 15

# Commonly Used Widgets

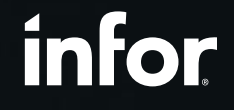

Copyright © 2024. Infor. All Rights Reserved. infor.com 16

# **Banner Widgets**

The Greetings and Announcements widgets are recommended for use in the Workspace banner area for Individual Contributor roles.\*

## My Day Thursday, March 23, 2023 Welcome back. Sara

### Why?

Based on past feedback from customers and prospects—along with competitive research—cleaner and more spacious homepages are preferred over dense/cluttered screens filled with text and lists.

- **Greetings** help personalize the page for the user. It utilizes white space effectively, giving the page a modern, clean look.
- **Announcements** allows organizations and management to communicate important messages broadly. See library for approved images for demo purposes.

performance.\*

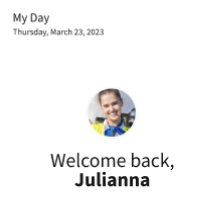

## infor

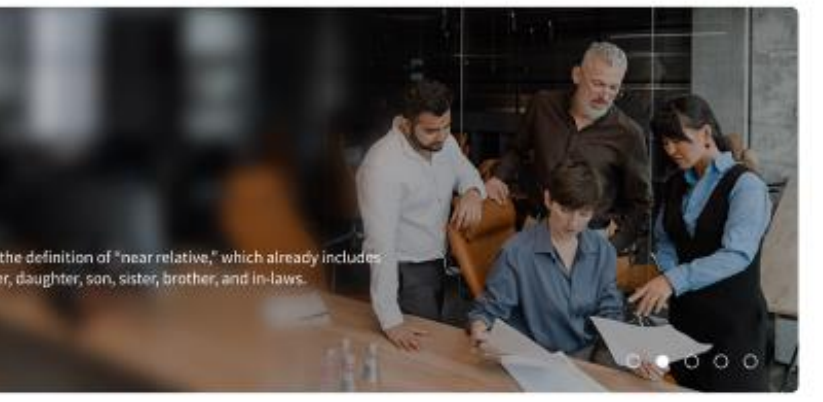

For Supervisors (Managers), it's recommended to replace the Announcements banner with data visualizations and KPIs that give a quick snapshot of their team's or department's

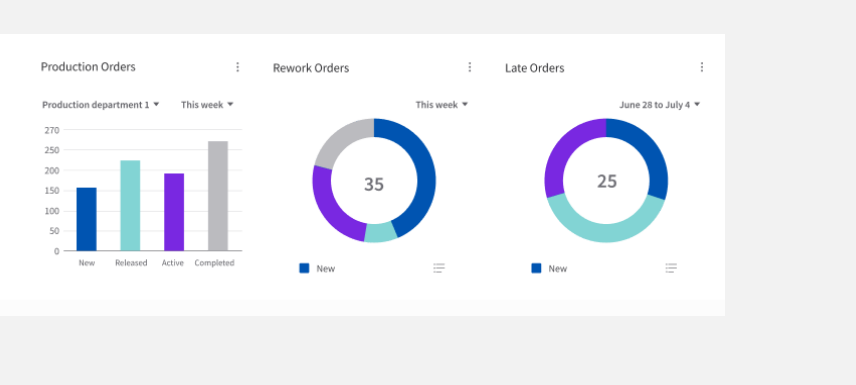

# **On Your Radar**

Two related borderless widgets: Stats (1x1) and Listview Card List (2x1).

### How Does it Work?

When the **Stats** widget (left) is selected, the content within the **Listview Card List** widget (right) changes to reflect relevant information related to that tile.

- Includes essential information for quick decision-making.
- Enables direct action whenever possible.
- Typically, the timeframe is for the upcoming week.
- Use cases: Exceptions, disruptions, delays, errors, overdue items; reviews or approvals; opportunities to mitigate potential risks.

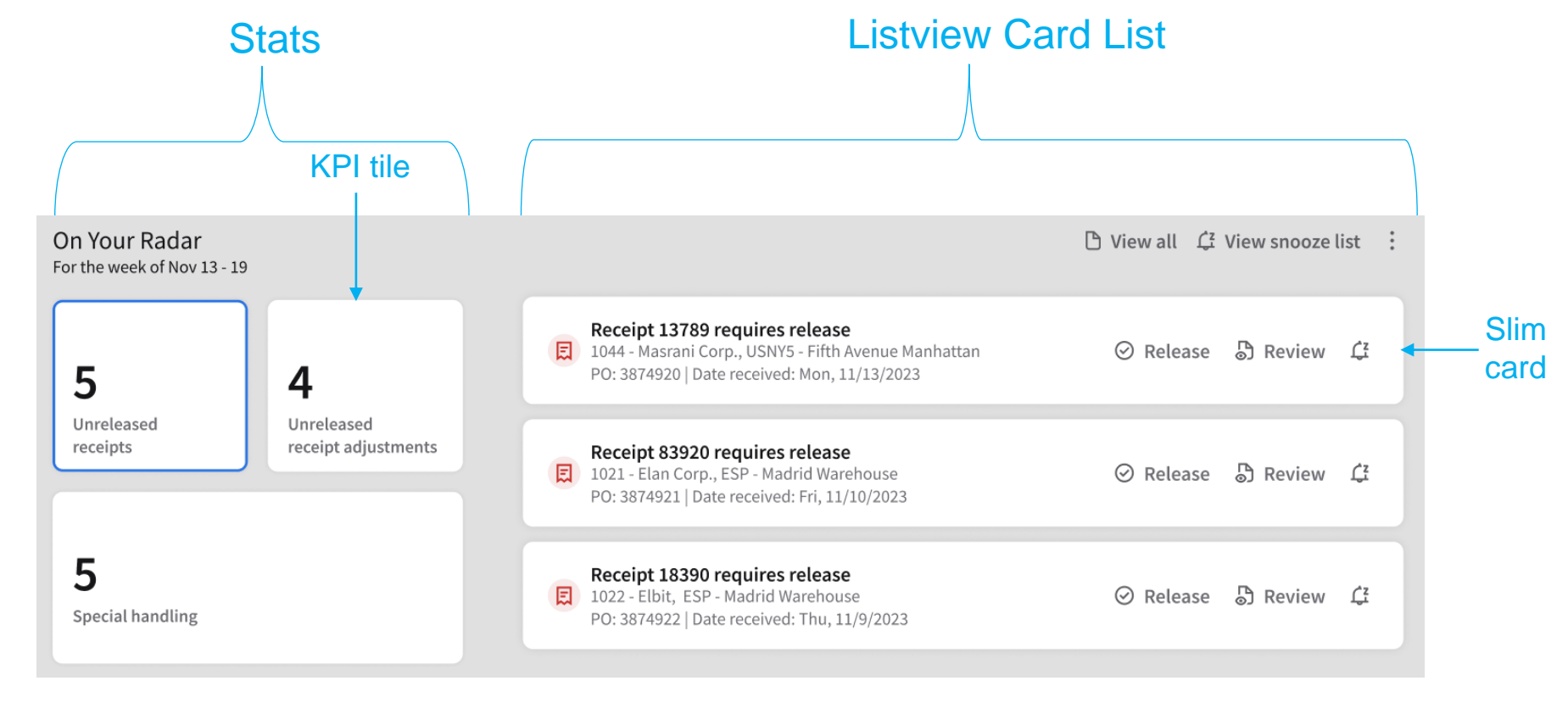

Read more guidelines for the On Your Radar widget.

# **On Your Radar: KPIs**

- 2 to 4 KPI tiles are permitted per Stats widget.
- Label should be no longer than two lines ٠
  - Follow sentence case (only first letter capitalized)
  - Follows a format such as:

"Quantity + Items + Status" OR "Quantity + Status + Items"

Examples:

- > 15 Requests missing information
- ➤ 14 Past due orders
- > 27 Mismatched receipts/invoices

Read more guidelines for the On Your Radar widget.

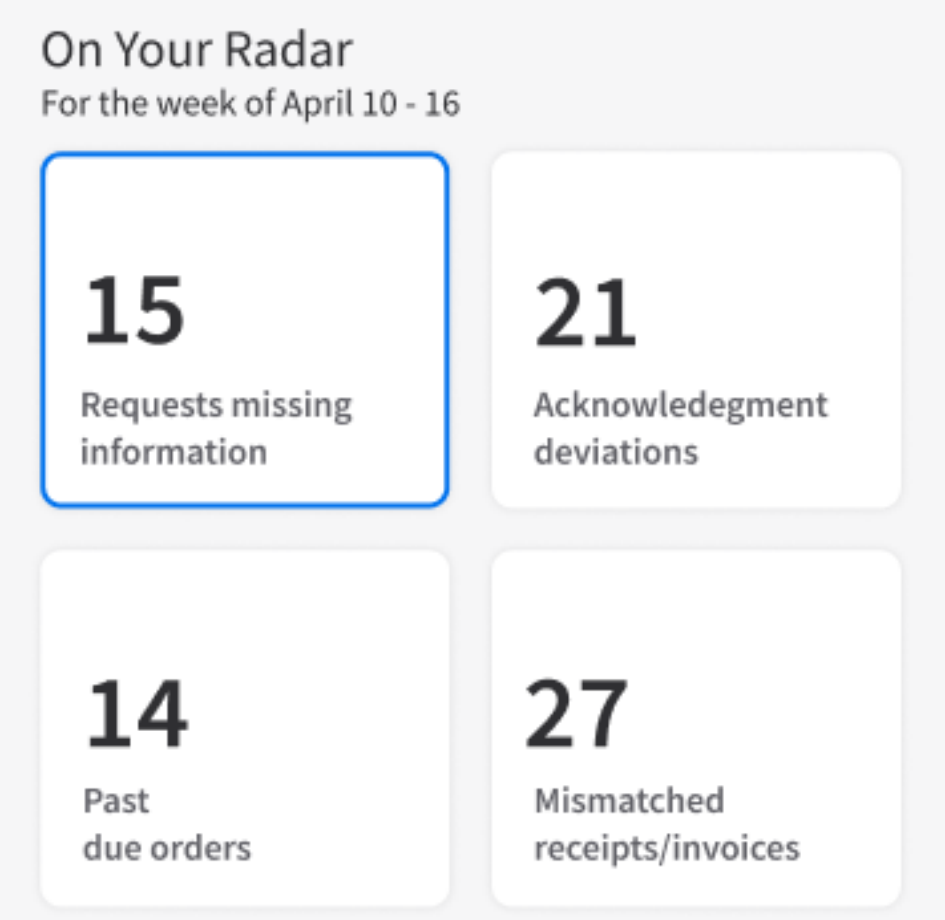

# **On Your Radar: Slim Cards**

- There are a maximum of 3 slim cards displayed by default per Listview Card List widget.
- The other items can be found using the "View All" link at the top, which opens a popup modal.
- · Limit the slim card alert to one line.
  - Add quantity of items, if applicable.
  - State the item first, followed by its status.
  - Follow sentence case and use active voice.
- Add up to 2 lines of supporting details, but only if it helps with the action.
- Consider grouping items when the action can be done in bulk. (For example: By vendor, customer, category.)

Read more guidelines for the On Your Radar widget.

infor

|      | slim card alert                                                                                                    |                            |
|------|----------------------------------------------------------------------------------------------------|----------------------------|
|      | 2 POs for Acme Corp are pa<br>P.O. lines: 12<br>Earliest planned receipt date: 06                                       | <b>st due</b><br>6/26/2023 |
| dis  | splay icon                                                                                                    | suppo                      |
| Exan | nples:                                                                                                    |                            |
|      |                                                                                                    | 🗇 View all (1              |
| E    | <b>5 Request lines are missing vendor information</b><br>1041-Masrani Corp., WH28 - Main Warehouse<br>Item: 23- Bandage |                            |
| \$   | 3 Request lines are missing unit cost information<br>1041-Masrani Corp., WH28 - Main Warehouse                          |                            |
|      | 7 Request lines are missing delivery date informa                                                                       | Cctag<br>Reque<br>Reque    |
|      | Vendor: 27 - Cooper Medical                                                                                             | Senge<br>Reque<br>Reque    |
|      |                                                                                                    | Mante<br>Reque<br>Reque    |

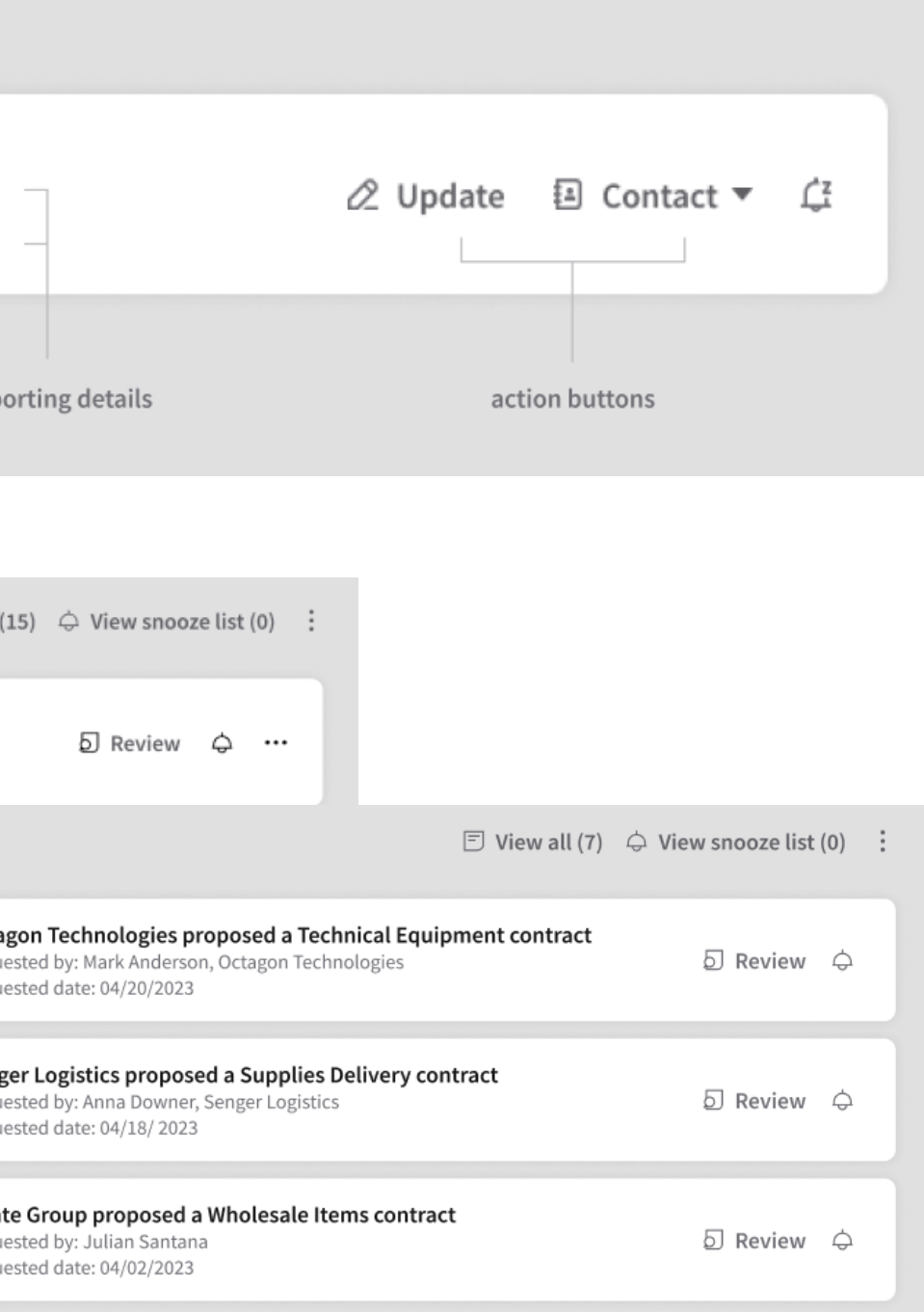

20

# **On Your Radar: Actions**

- Use no more than 3 action buttons: Primary action, secondary action (optional), and Snooze.
  - If you must use more than 3 action buttons, only display the primary action and Snooze. Use the more button (...) to hide the other actions.
- Use concise, action-oriented words for button labels related to alert status.
  - Capitalize the first letter of the button label.
  - Commonly used actions include: Review, Release, Approve, and Follow up.
- Buttons can either complete a task, provide a pop-up window, or link to an application screen.

| 6 | 2 POs for Acme Corp are past due<br>P.O. lines: 12<br>Earliest planned receipt date: 06/26/2023                          |
|---|----------------------------------------------------------------------------------------------------|
|   |                                                                                                    |
|   |                                                                                                    |
| æ | <b>5 Requests missing vendor information for</b><br>Vendor: 000000027-Cooper Medical<br>Item: 0000000635-Emerald syringe |
|   |                                                                                                    |

For more guidance about using action-oriented words, refer to the <u>UX Writing Guidelines for buttons and links</u>. System icons are available in the <u>Design System icon library</u>.

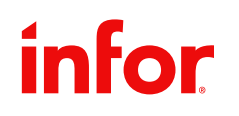

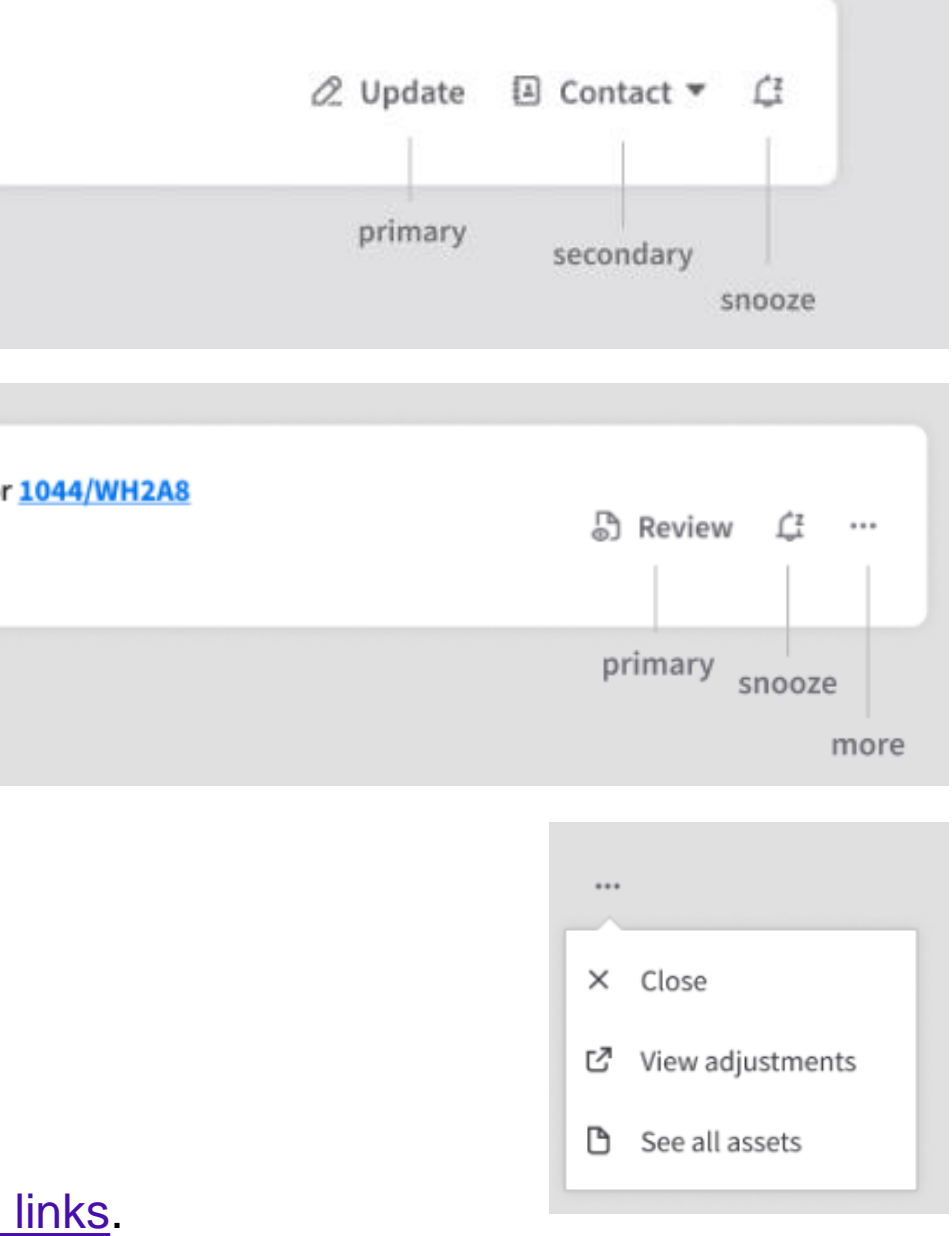

# Modals vs. Contextual Action Panels (CAPs)

The decision to use a modal or a contextual action panel for your pop-up window depends on the action that the user needs to take.

Use a **modal** if you're showing another list or a <u>read-only</u> data grid and direct users to a specific screen in the application. Use for "View all" and "Snooze" lists.

Use a **contextual action panel (CAP)** if you're showing a form or a data grid with columns that need <u>user input</u>.

Read more guidelines for the On Your Radar widget.

### Modal examples

| 101-Healthcare<br>Type: Equipment |                           | O. Asset/description  |         |
|-----------------------------------|---------------------------|-----------------------|---------|
| 0001- Dell laptop                 |                           |                       |         |
| Type: Partial                     | User: Sumanasa Prabhala   | $\rightarrow$ Release | Ω Reset |
| Tag: -                            | Transfer date: 05/22/2023 |                       |         |
| 0003- Dell laptop                 |                           |                       |         |
| Type: Partial                     | User: Pilar Consuelo      | $\rightarrow$ Release | Ω Reset |
| Tag: 82711                        | Transfer Date: 05/22/2023 |                       |         |
| 0005- Dell laptop                 |                           |                       |         |
| Type: Partial                     | User: Dunkirk Malone      | $\rightarrow$ Release | Ω Reset |
| Tage 22656                        | Transfer Date: 05/22/2023 |                       |         |

### Contextual action panel examples

| sset ABC123                |                           | $\odot$          | Capitalize X Close | Rec           | quests Missing                       | 🖹 Save          | × Clo    |          |           |            |        |
|----------------------------|---------------------------|------------------|--------------------|---------------|--------------------------------------|-----------------|----------|----------|-----------|------------|--------|
| Capitalization date* Curre | nt period*<br>11/2024 🛛 🗖 | In-service date* |                    | 1041<br>Item: | 1 - Masrani Corp, U<br>: 100-Bandage | JSNY5-5th Avenu | e        |          |           |            |        |
| Suppress journal entries   |                           |                  |                    | So            | ource                                | Document/line   | Quantity | Currency | Unit cost | Delivery   | Vendor |
|                            |                           |                  |                    | Re            | equisition                           | 123/1           | 23 EA    | USD      | 1,294.00  | 04/05/2023 | Select |
|                            |                           |                  |                    | Re            | equisition                           | 141/7           | 3 EA     | CAD      | 3,382.00  | 04/05/2023 | Select |
|                            |                           |                  |                    | Re            | equisition                           | 131/3           | 19 EA    | CAD      | 7,922.00  | 05/02/2023 | Select |
|                            |                           |                  |                    | In            | iventory Control                     | ① 112/5         | 5 EA     | CAD      | 9,280.00  | 05/02/2023 | Select |
|                            |                           |                  |                    | In            | ventory Control                      | 98/2            | 11 EA    | USD      | 15,204.00 | 05/08/2023 | Select |

| Deviations                  |        |        |                  |              |          |  |  |
|-----------------------------|--------|--------|------------------|--------------|----------|--|--|
| ABC Corp<br>Type: Equipment |        |        | Q. Asset/descrip | tion         |          |  |  |
|                             |        |        |                  | Depreciation |          |  |  |
| Asset                       | Book   | Life   | Life remaining   | Current      | Previous |  |  |
| 2345 - Dell laptop          | GAAP   | 60 mos | 30 mos           | 150          | 120      |  |  |
| 2346- Scanner               | Book 1 | 60 mos | 30 mos           | 170          | 135      |  |  |
| 2345 - Dell laptop          | GAAP   | 60 mos | 30 mos           | 250          | 200      |  |  |
| 2345 - Dell laptop          | GAAP   | 60 mos | 30 mos           | 250          | 190      |  |  |
| 2345 - Dell laptop          | Book 2 | 60 mos | 30 mos           | 250          | 220      |  |  |
|                             |        |        |                  |              |          |  |  |

# **Metrics and Data Visualizations**

- Metrics and data visualizations can help the user make a quick assessment of a situation so they can act upon it.
- The Stats widget can be used as a standalone
   1x1 widget for key metrics.
  - The widget should have a title such as "KPIs" or "Financial Performance" (not "On Your Radar").
  - There can be 2 to 4 KPI tiles.
- You can also use data visualizations such as bar, line, or donut charts.
  - Use filters to help group your data and consider where presenting aggregate metrics makes more sense to meet the user's needs.

Read more about charts from the Infor Design System

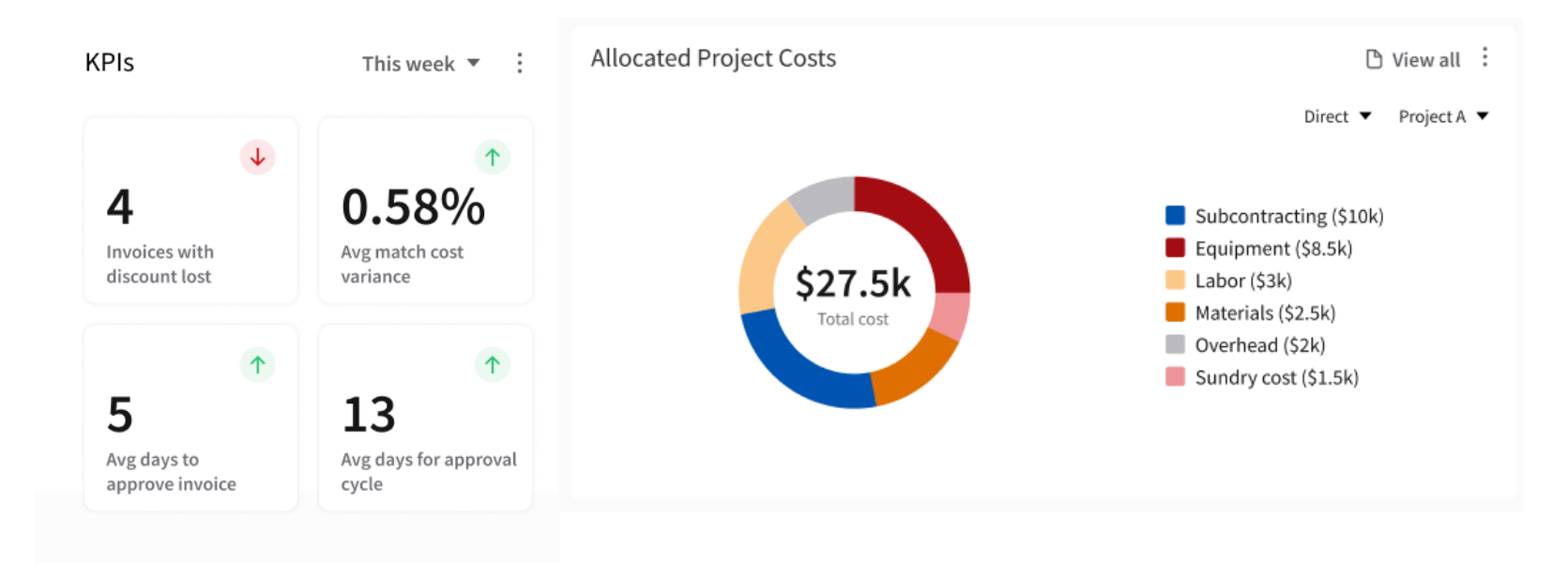

| My Program Performance<br>UPDATED: TODAY, 08:00AM |   |                      |                    |                          |                         |                            | :<br>Indexes 🔻 |
|---------------------------------------------------|---|----------------------|--------------------|--------------------------|-------------------------|----------------------------|----------------|
| Program                                           | ٥ | Project 🗘            | Delivery 🗘<br>date | CPI 🗘                    | SPI 🗘                   | VAC 🗘                      | OTP 🗘          |
| F35 - Global Strike Fighter                       |   | bxy123 - Fuselage    | Jan 30, 2024       | ▲ 3.34                   | ▲ 86.64                 | ▲ 1.00                     | ▲ 86.64        |
| F35 - Global Strike Fighter                       |   | bxy 124 - Right Wing | Jan 30, 2024       |                          | ▲ 93.21                 | ▲ 1.00                     | ▲ 93.21        |
| F35 - Global Strike Fighter                       |   | bxy125 - Left Wing   | Feb 15, 2024       | ▼ 0.23                   | ▲ 2.056                 | ▲ 1.25                     | ▲ 2.056        |
| F35A - Lockheed Martin                            |   | Tailplane activator  | Mar 15, 2024       | ▼ 1.41                   | <ul><li>17.63</li></ul> | ▼ 0.23                     | ▲ 17.63        |
| F35A - Lockheed Martin                            |   | Martin-Baker MK16    | Mar 15, 2024       | <ul><li>▲ 2.35</li></ul> | ▼ 14.28                 | <ul> <li>● 0.11</li> </ul> | ▼ 14.28        |

# **Important Links**

A 1x1 borderless widget that:

- Displays at least 2 links.
  - 2 to 4 links can use the tile pattern with special icons.\*
  - The list of links can show up to 7 links OR display 6 links and a "Show more" option.
- Can link to relevant Infor application modules/screens or external links.
- Try to limit the link label to one line and follow title case.

\*Icons can be requested in Jira via the IDS project.

Review the guidelines for <u>Important Links</u>. Refer to the <u>UX Writing Guidelines for buttons and links</u>. System icons are available in the <u>Design System icon library</u>.

infor

| Ś                              |                                 |
|--------------------------------|---------------------------------|
| Shipment Planning<br>Workbench | Shipment Execution<br>Workbench |
| (63)                           | 3 <u>5</u> 58                   |
|                                | Warehouse 260                   |

### Important Links

- 🖾 Cash Receipt Entry
- Customer Transactions Entry
- Customer Inquiry
- Credit Release Inquiry
- C Order Inquiry
- Customer Setup

Show more 🔻

- C Order Entry
- Reconciliation Center
- AR Entry Lock Box Import
- C AR Entry Lock Box Update

# **Quick Actions**

A 1x1 borderless widget that displays simple actions that the user can complete in a contextual action panel (CAP).

| Use                                                                                                    | Don't Use                                                                                                    |  |  |  |  |  |
|----------------------------------------------------------------------------------------------------|----------------------------------------------------------------------------------------------------|--|--|--|--|--|
| <ul> <li>To perform simple actions.</li> <li>(For example: Look up contact<br/>information or update a date or<br/>status.)</li> </ul> | <ul> <li>To perform lengthy or complex<br/>actions that require more context and<br/>are more efficiently performed<br/>through the application.</li> </ul> |  |  |  |  |  |
| <ul> <li>Routine actions that don't require<br/>extensive contextual information from<br/>the application.</li> </ul>                  | <ul> <li>Analyze, sort, or filter data is required before taking action.*</li> <li>Multiple actions are required.*</li> </ul>                               |  |  |  |  |  |

\*Consider using Important Links to go to a specific screen in the application OR a dedicated widget instead.

### Writing Tips

- Start with a verb (action word) and end with an item.
- Limit the link name to one line and follow sentence case (only first word has a capital).

Review the guidelines for <u>Quick Actions</u>. Refer to the <u>UX Writing Guidelines for buttons and links</u>. System icons are available in the <u>Design System icon library</u>.

infor

### **Quick Actions**

Convenient access to some of the tasks you do most often.

- Request new posting project
- A Request resource for project
- 🖏 Request project status change
- 📋 Extend project end dates
- 🖏 Update project status

| Create Project Comments | $\checkmark$ Submit $ $ $\times$ Cancel |
|-------------------------|-----------------------------------------|
| Display project         | Subject*                                |
| Add comment *           |                                         |
| Input text              |                                         |
| Characters left 82      |                                         |
| Made by*                | Document URL*                           |
| Attachment              |                                         |

# **Empty States**

- Don't forget to think about empty state messages for any widget that may result in an instance that has no data for the widget to display.
- Use an approved icon that's consistent with the widget function.\*
- Supporting text should:
  - Include a short, clear, and meaningful description of the widget's purpose.
  - Communicate—in a simple and human voice—how to resolve the empty state, if necessary. Don't overwrite.

Refer to the <u>UX Writing Guidelines for empty states</u>. \*Examples are <u>here</u>.

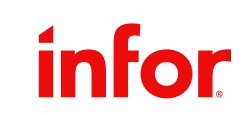

| <b>No rework orders</b><br>Once orders needs rework,<br>it will show up here. |
|-------------------------------------------------------------------------------|
|                                                                               |
| Pulse Survey                                                                  |
|                                                                               |
| ✓<br>○<br>○                                                                   |
| You're all caught up                                                          |
| New surveys will appear<br>once they're available.                            |
|                                                                               |
|                                                                               |

**Rework Orders** 

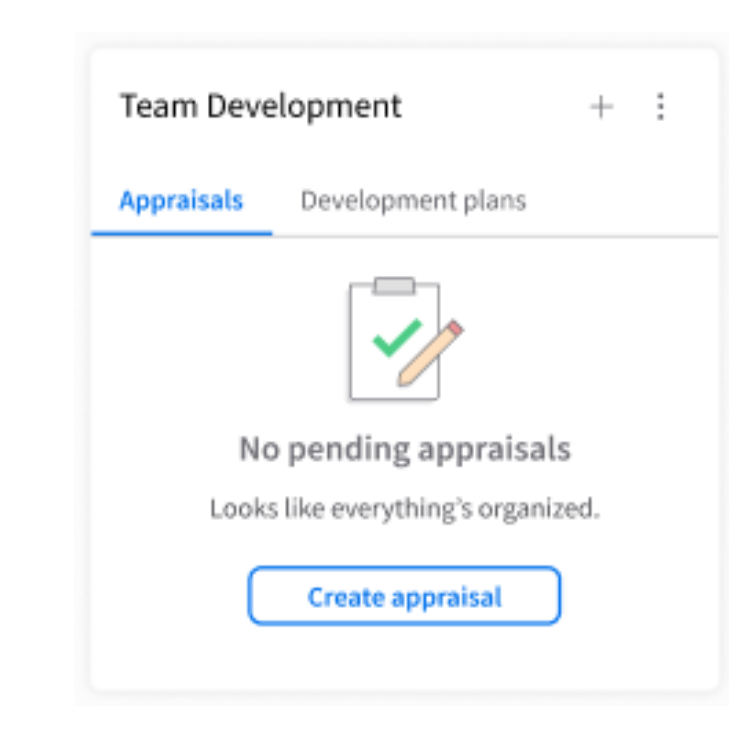

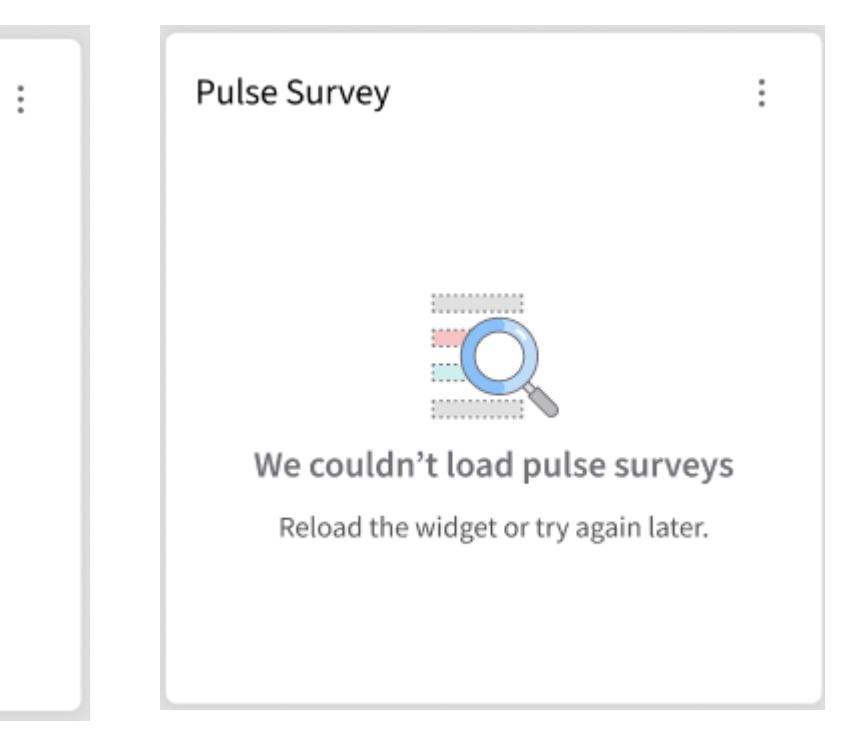

# **Quiz time!**

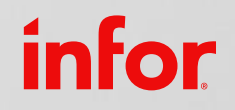

Copyright © 2024. Infor. All Rights Reserved. infor.com 27

## Putting it all together

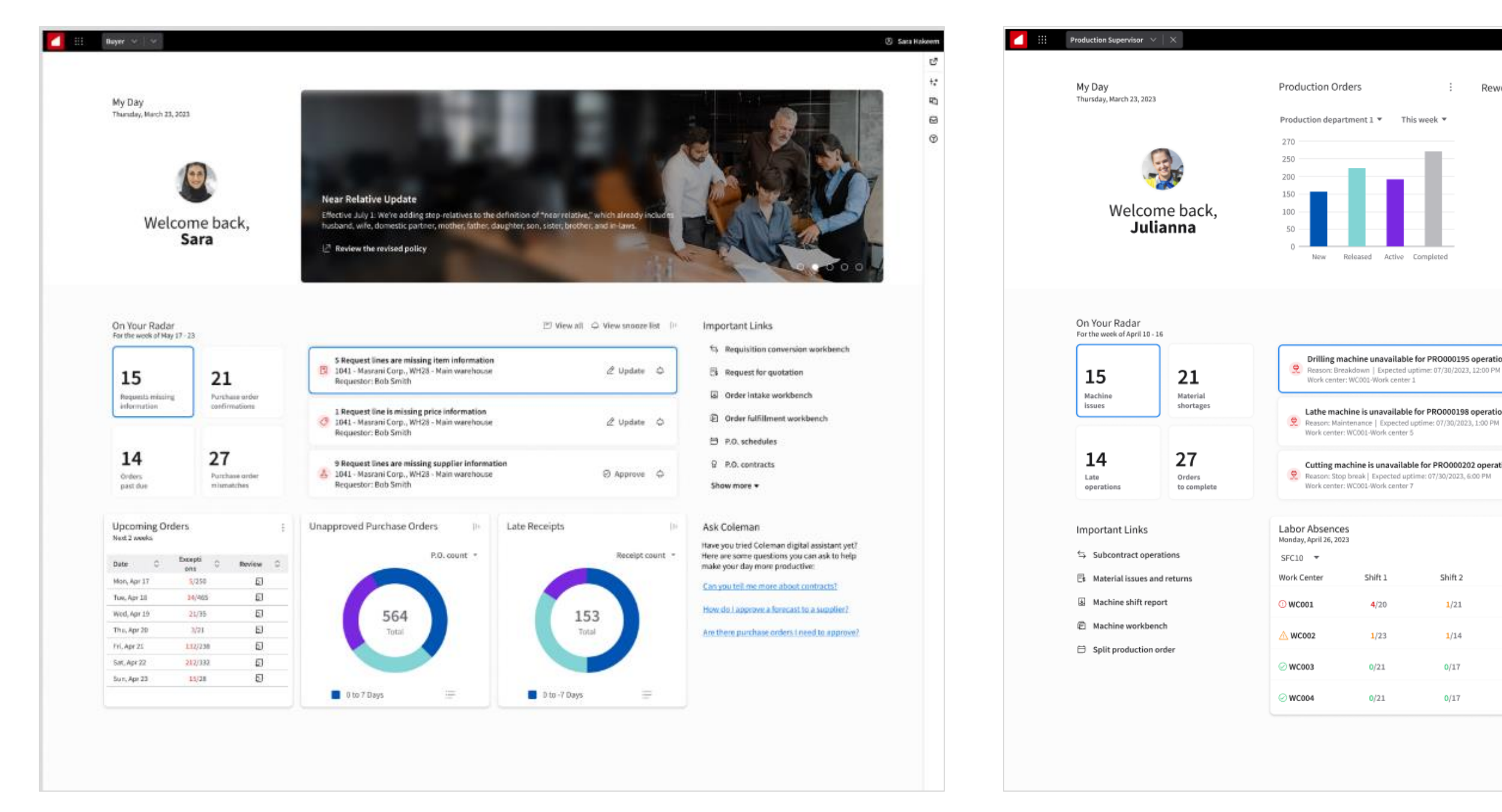

## infor

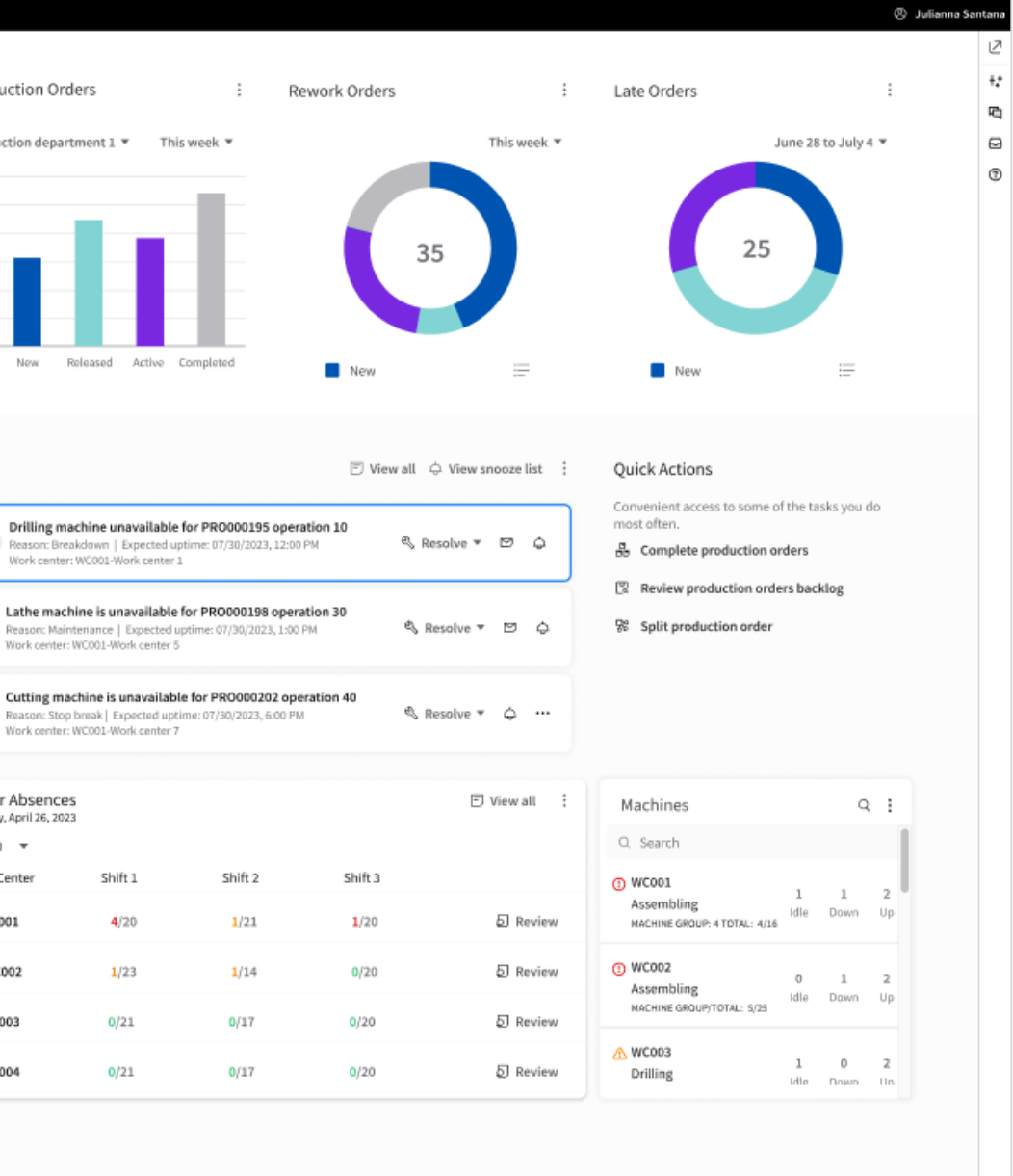

28

# Resources

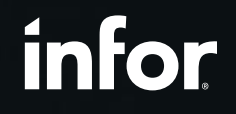

Copyright © 2024. Infor. All Rights Reserved. infor.com 29

# We Have Some Examples...

### 8

### **All/Multiple Industries**

- System Administrator
- General User
- Employee
- Employee (Shift-Based)
- Manager
- Manager (Shift-Based)
- Recruiter
- HR Professional

### **Discrete Manufacturing Industries**

Buyer

10

7

- Buyer (SMB)
- **Production Supervisor**
- **Program Manager**
- **Payables Administrator**
- **Shipping Planner**

### 11

### **Service Industries**

- Buyer •
- Contract Manager
- **Project Manager**
- Asset Accountant
- **Inventory Manager**
- **Purchasing Manager**

- **Purchasing Receiver** Coordinator
- Supply Chain Director
- **Payables Manager**
- **Principal Investigator**
- Staff Accountant

### **Process & Distribution Industries**

- Purchase Manager
- Accounts Payables Controller
- **Customer Service Representative**
- Customer Service Representative (SMB)

| My Day<br>Humba, Hard-21,203 |                                 | Production D                     | ders<br>roweri I. * . The                       | i h                | work Onders | )<br>This work       | Late Orders 1<br>Jerre 20 to Ady 4 +                            | D My D.<br>Three Decoder | 17<br>17. Kanth 23. 302      |                                   | ICN AP1Holth<br>Perferences Collocart Todic Dros                                                                                                    |                                                                                                    | Messages by Connection<br>Lot added Total, 535 Re<br>UK • | 0 1 0<br>hethos * 2                                                                                                    | Ny Day<br>Tendro, Karl 21, 202         |
|------------------------------|---------------------------------|----------------------------------|-------------------------------------------------|--------------------|-------------|----------------------|-----------------------------------------------------------------|--------------------------|------------------------------|-----------------------------------|----------------------------------------------------------------------------------------------------|----------------------------------------------------------------------------------------------------|-----------------------------------------------------------|----------------------------------------------------------------------------------------------------|----------------------------------------|
| Welcon                       | he back,<br>anna                |                                  |                                                 |                    | (           | 35                   |                                                                 |                          | Welcou                       | me back,<br>I <b>rtney</b>        | Thermose * (A *<br>100<br>100<br>100<br>100<br>100<br>100<br>100<br>10                                                                                                    | Evenine * Pacifican *                                                                                           | No,414 28,442<br>See Rended                               | 4.71                                                                                                    | Welcome                                |
| On Your Radar                |                                 |                                  |                                                 |                    | 1 Verential | G New season int (S) | Quick Actions                                                   | Otec                     | l Status<br>Index eary title | a 1                               | Deceptions                                                                                                    | 9.1                                                                                                    | Session and Users<br>Larrapidaet Yolog, 620 PP            | 0.1                                                                                                    | On Tour Radar<br>Forderwork d'No 17:10 |
| 15                           | 21                              | R Delling of                     | achter anavalatie<br>algertet (Sigertet op      | for PRODUCTIN open | 6an 20      | , heater + 10 - 0    | Complete production and an                                      | 544<br>8 10              | end land                     | Devil<br>Mod 8                    | S Parchase 8005 have errors in last 24 hours     Cale IN(INTER), LOPIE                                                                                                    | E Rolew                                                                                                    | 38                                                        | ø                                                                                                    | 15                                     |
| Machine<br>Union             | Material<br>Antipat             | Laffe res                        | Nina ja unavailabile (<br>ritoratur ) Turnink v | ter PRODUCTA opera | ioe 30      | Name • 0 0           | Interespectation anders backlag     July Split prediction under | •••                      | enuption<br>entirg           | UN                                | 2 1004 jate for pick and list print has failed<br>One escavology, 2009                                                                                                    | E Review                                                                                                    | dedee assists                                             |                                                                                                    |                                        |
| 14                           | 27                              | Colling of                       | achine is unavailable                           | to PEDIOEZEZ ape   | ution 40    | Annie + G            |                                                                 |                          | radation                     | ljatise .                         | 18 MH calls failed in tel 34 hears<br>Mdc CHTINEper (Vithers) hepothecides<br>Owle (STANIC), LSWe                                                                                                    | El Review                                                                                                    | 23                                                        | *                                                                                                    | 5<br>Internet                          |
| operations                   | to complete                     | 0.00                             | WOULDet seems (                                 |                    |             |                      |                                                                 |                          | ary sance                    | huthan                            |                                                                                                    |                                                                                                    |                                                           |                                                                                                    |                                        |
| Important Links              |                                 | Labor Absenc<br>Roda, April 8, 2 |                                                 |                    |             | Direct 1             | Machines 0.1                                                    | impo                     | rtant Links                  |                                   | Datalako Storaga<br>Lee updet Toing, ADPR                                                                                                    | 0.1                                                                                                    | Top Connection Points<br>Conception                       | l<br>I Desette a                                                                                                    | B. Representation                      |
| 25                           | 20                              | INCH .                           | 11.53                                           | 1245-0             | 2022        |                      | G facto                                                         |                          | 0                            | 63                                | Warage adduation (18 68) - Noted adjects (802,000                                                                                                    | 5.E)                                                                                                    |                                                           |                                                                                                    | T Colorer Interaction                  |
| Balane Market                | Watervisi boover<br>and cetures | () wOws                          | 410                                             | un                 | 1.00        | 17 Busine            | Appending 1 1 2 0<br>Monoralities and arrest, and the first in  |                          | Cancierge                    | Goudauite<br>aniif cervice portai | 2024 207 2010 2010 2010 2010 2010 2010 2010                                                                                                    | 200 - 200 - 200 - 200 - 200 - 200 - 200 - 200 - 200 - 200 - 200 - 200 - 200 - 200 - 200 - 200 - 200 - 200 - 200 | 891,1024<br>17494                                         | Real Provide Provide P | D Castomer orders qui                  |
|                              |                                 | A MORE                           | 121                                             | 104                | 128         | 12 hourse            | © WCROD                                                         |                          |                              |                                   |                                                                                                    |                                                                                                    |                                                           | 000                                                                                                    | D fatimates                            |
| 100                          | 29                              | C w5003                          | 1.01                                            | -                  | 1.00        | [] Broken            | Accessing the tree of                                           |                          |                              | Û                                 | Philade Philade Philad |                                                                                                    | 0fes]10                                                   |                                                                                                    | D tobe selfation rep                   |
| Hacking<br>shift report      | Machine                         | 0.90304                          | 1.24                                            | . 600              | 1.00        | () hotes             | A MOREE 1 1 1                                                   |                          |                              | whore u                           |                                                                                                    |                                                                                                    |                                                           |                                                                                                    | Biese store *                          |

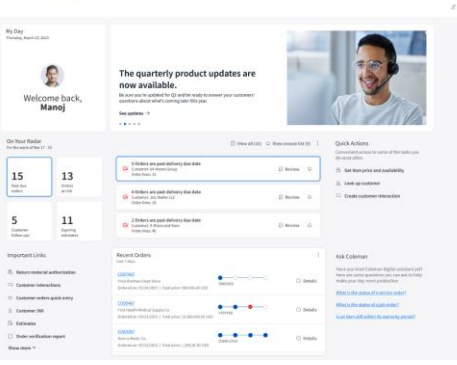

### Refer to this archive of past standard RBWS created by Infor Design.

FOR INFOR INTERNAL USE ONLY — DO NOT DISTRIBUTE

- **Project Accountant**
- Fixed Asset Administrator •
- **Receivables Administrator**
- **Customer Service Representative** (SMB)

- Buyer (SMB)
- Accounts Receivables Clerk (SMB)
- Warehouse Manager (SMB)

# **Standard RBWS Resources and Support**

### Want to learn more?

- All guidelines and templates for standard RBWS can be found here:
  - <u>https://inforonline.sharepoint.com/sites/IndustryCloudExperience/SitePages/Standard-</u> **RBWS.aspx**
  - This includes an archive of past standard RBWS created by Infor Design
- A more in-depth learning session will be scheduled on **July 23**. This will walk through ulletcommon widgets used in past RBWS and best practices. It will be recorded and available on the <u>SharePoint site</u>.

### Need help with the guidelines? Want a review of your design?

• Please contact Daphne Liu or Alix Rosales.

### Have feedback about our guidelines or templates?

Email <u>designfeedback@infor.com</u>. ullet

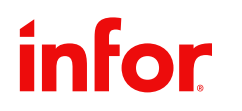

# **More Help About Workspaces and Portal**

- About Workspaces ullet
- Customize Your Workspace Video  $\bullet$
- Workspace Features (for Dev) ullet
- Portal: Admin Flows •
- Infor U OS Courses ullet
  - **OS Portal: Overview and Highlights** •
  - Infor OS: Workspaces Overview ٠

For questions about OS Portal and Workspace functionality, please contact Paul Horne.

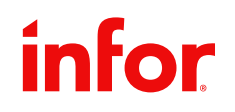

# **Questions?**

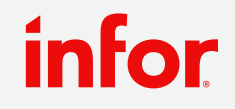

Copyright © 2024. Infor. All Rights Reserved. infor.com 33